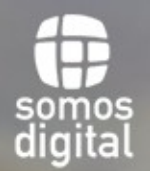

RETO CAMINA EN DIGITAL PARA SUMAR AÑOS SALUDABLEMENTE

COORDINA:

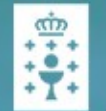

AXENCIA PARA A MODERNIZACIÓN TECNOLÓXICA DE GALICIA

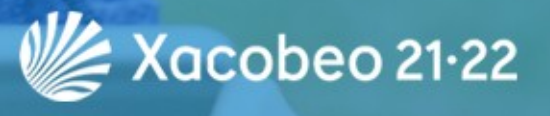

COLABORA:

Colexio Profesional de Enxeñaría en informática de Galicia

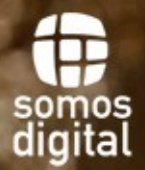

RETO CAMINA EN DIGITAL PARA SUMAR AÑOS SALUDABLEMENTE

COORDINA:

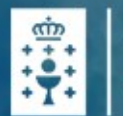

AXENCIA PARA A MODERNIZACIÓN TECNOLÓXICA DE GALICIA

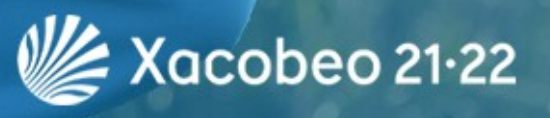

Colexio Profesional de Enxeñaría en Informática de Galicia

COLABORA:

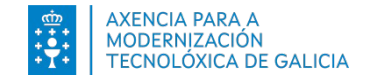

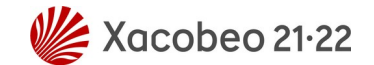

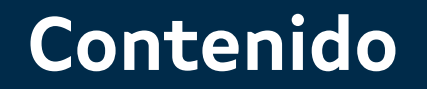

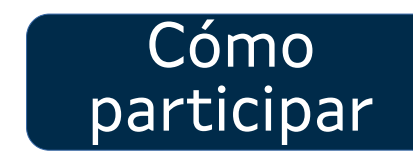

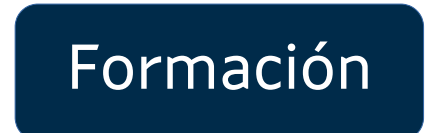

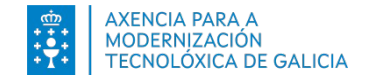

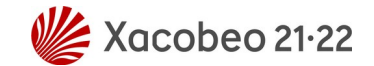

## Contenido

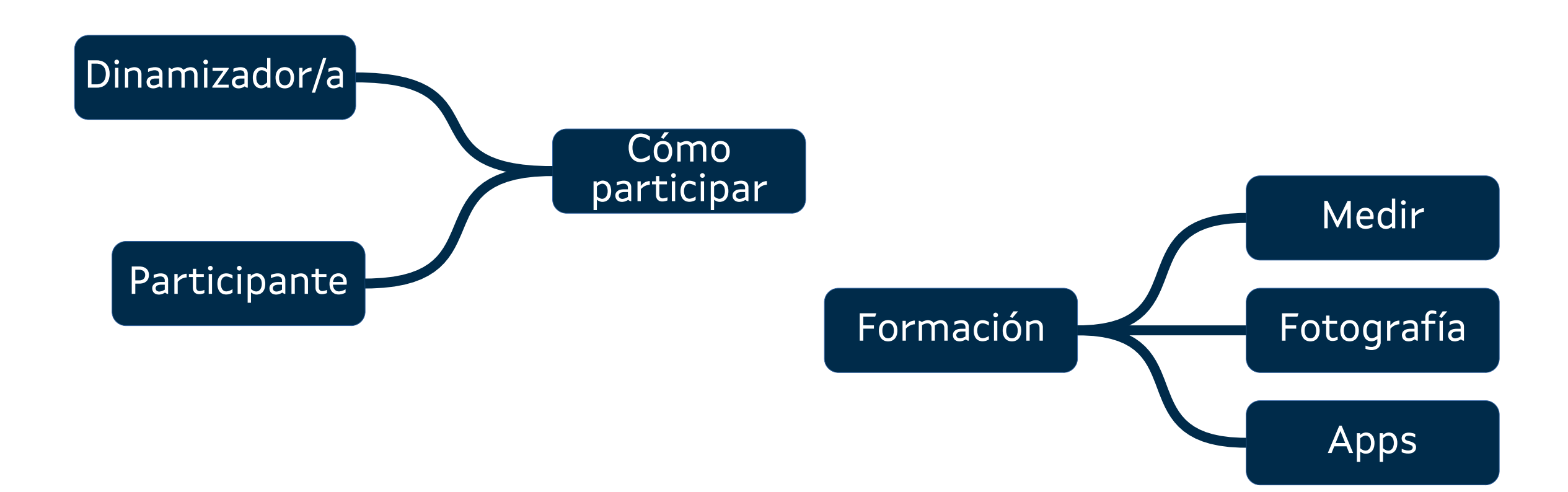

#CaminaEnDigital Cómo participar

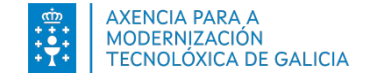

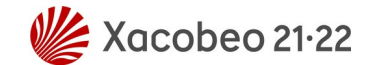

## Qué tenéis que hacer

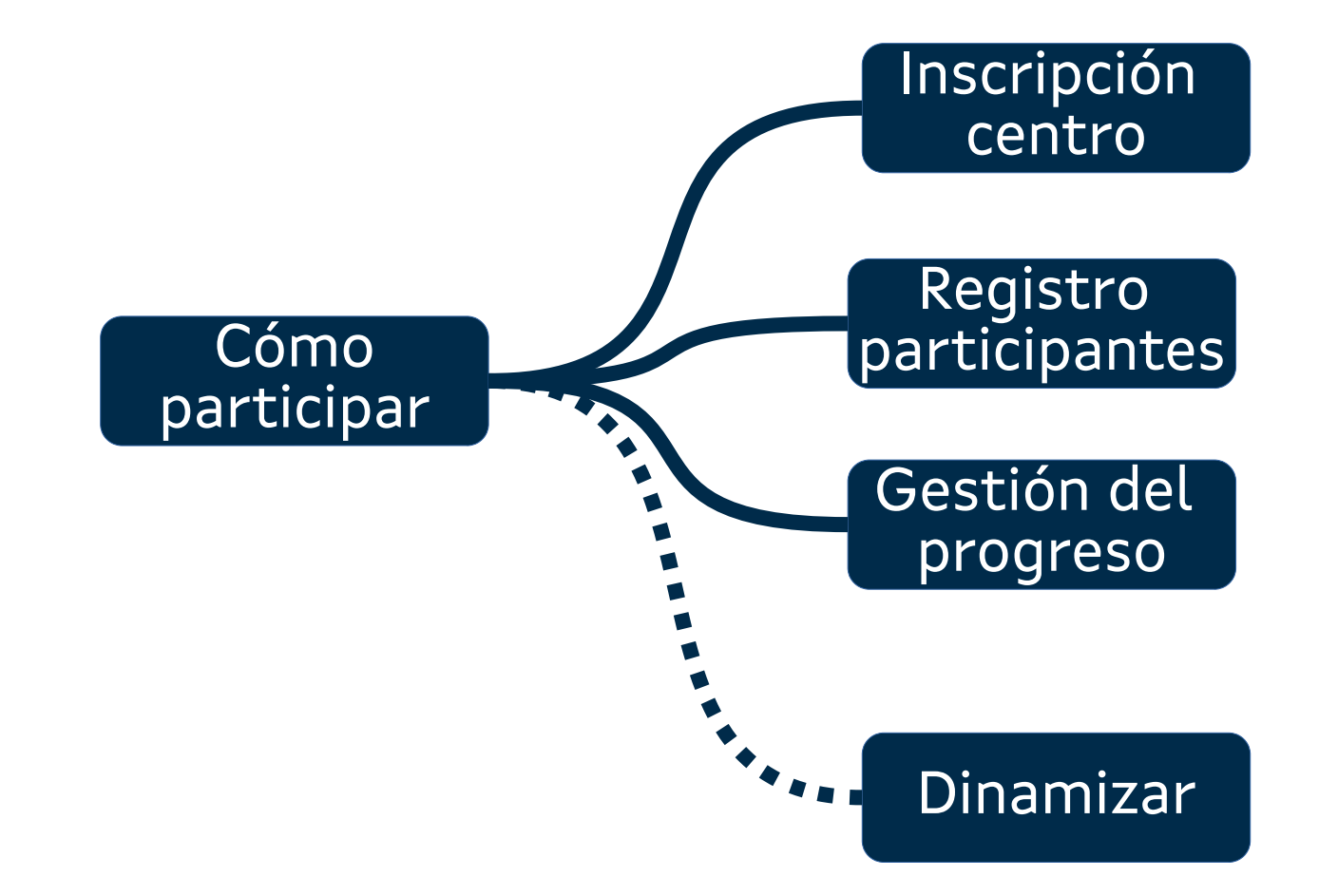

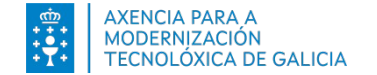

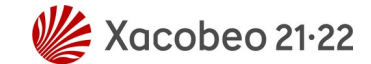

### caminaendigital.com

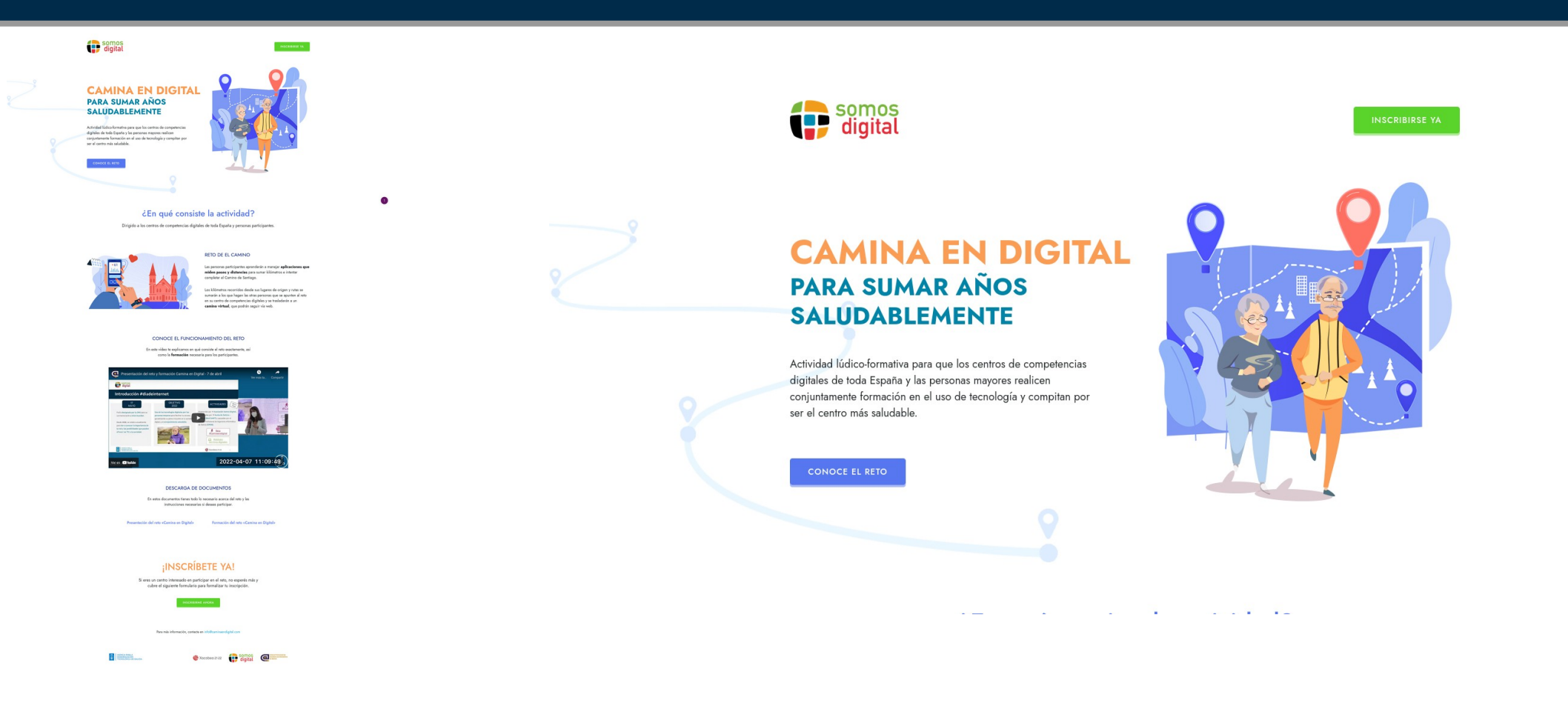

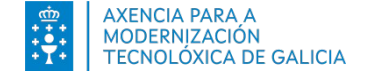

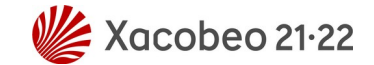

#### caminaendigital.com. Cómo inscribirse.

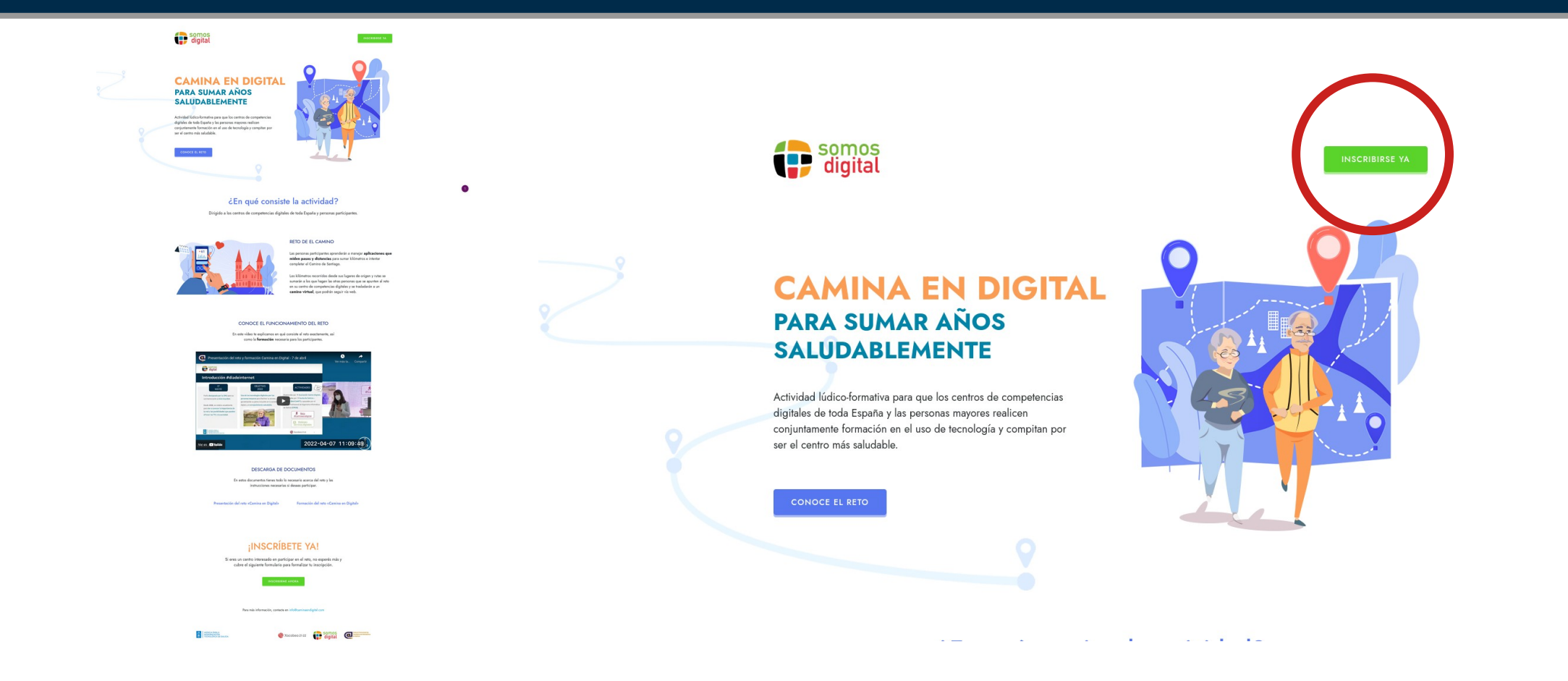

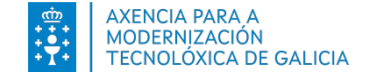

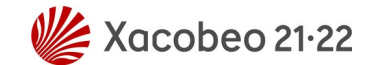

#### caminaendigital.com. Cómo inscribirse.

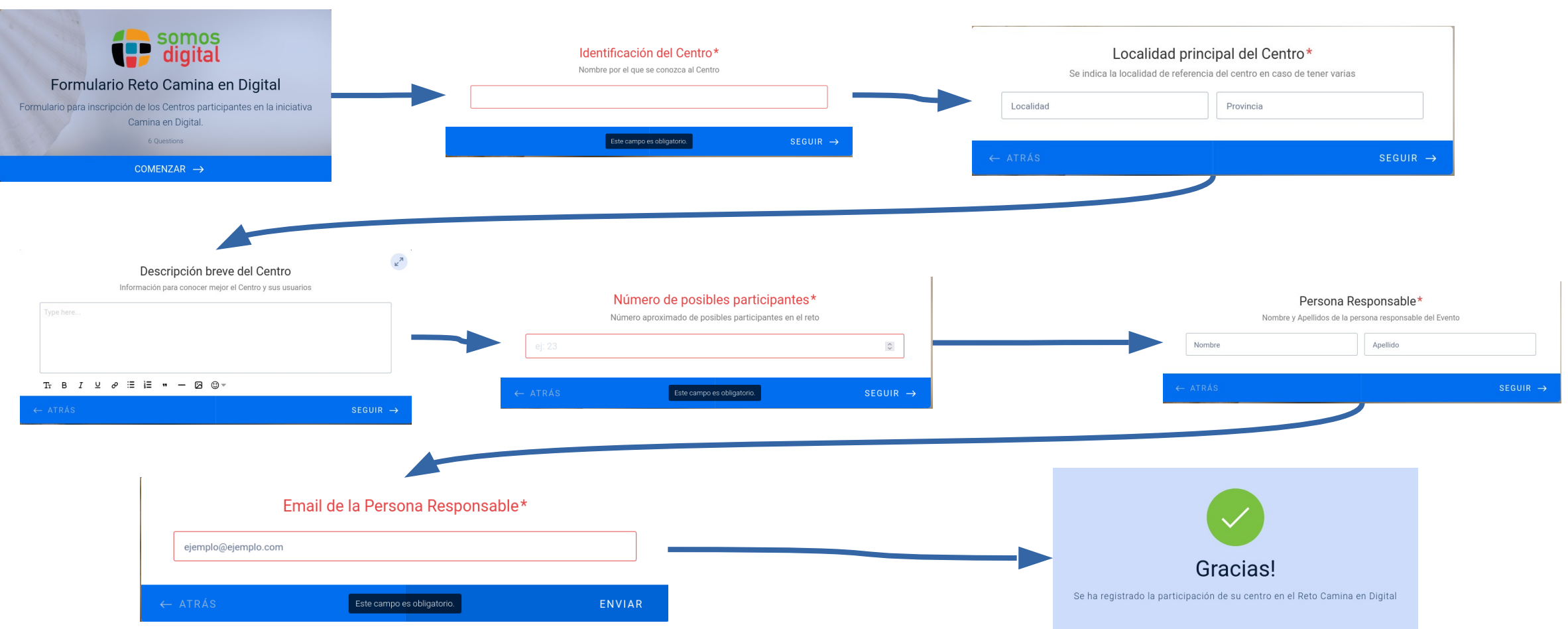

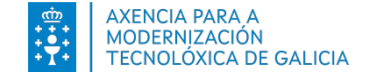

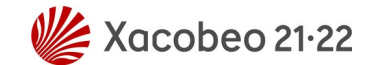

## caminaendigital.com. Dinamizador/a. Acceso.

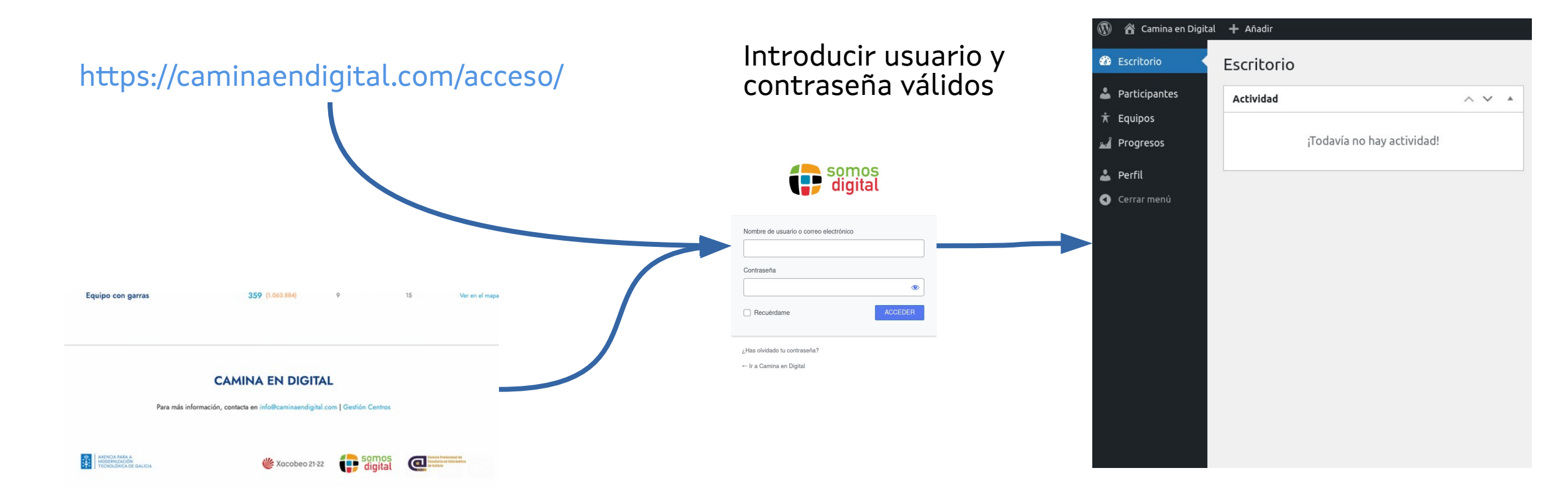

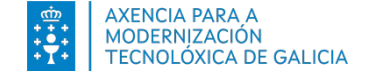

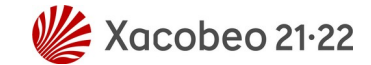

#### caminaendigital.com. Dinamizador/a. Añadir Nuevo Participante.

| 🔞 🔗 Camina e                        | n Digital 🕂 Añadir                                                                                                    | Hola, Gestor Grupo 🧕                                                  |
|-------------------------------------|----------------------------------------------------------------------------------------------------|-----------------------------------------------------------------------|
| 😢 Escritorio                        | Añadir Nuevo Participante                                                                                                    | Opciones de pantalla 🔻                                                |
| 🐣 Participantes                     | Escribe un título                                                                                                    | Publicar ^ V 🔺                                                        |
| Todos los Participa<br>Añadir nuevo | intes                                                                                                    | Guardar borrador Vista previa                                         |
| , Fauipos                           | Participante                                                                                                    | P Estado: Borrador Editar                                             |
| Progresos                           | Equipo *                                                                                                    | Visibilidad: Pública <u>Citar</u> Win Publicar inmedia camente Editar |
| 👗 Perfil                            | Elige                                                                                                    | Publicar                                                              |
| Cerra menú                          | Nombre Apellidos                                                                                                    |                                                                       |
|                                     |                                                                                                    | Imagen destacada 🔷 🔨 🔺                                                |
|                                     | Correo electrónico Edad Género                                                                                                    | Establecer la imagen destacada                                        |
|                                     | Sin definir V                                                                                                    |                                                                       |
|                                     | Extracto                                                                                                    |                                                                       |
|                                     |                                                                                                    |                                                                       |
|                                     |                                                                                                    |                                                                       |
|                                     | Los extractos son resúmenes opcionales hechos a mano que pueden utilizarse en tu tema. <u>Aprende más sobre los extractos manuales</u> . |                                                                       |
|                                     |                                                                                                    |                                                                       |
|                                     |                                                                                                    |                                                                       |
|                                     |                                                                                                    |                                                                       |
|                                     |                                                                                                    | 0                                                                     |
|                                     | Gracias por crear con <u>WordPress</u> .                                                                                                 | Versión 5.9.3                                                         |

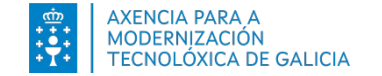

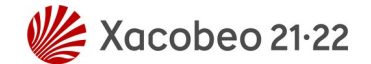

### caminaendigital.com. Dinamizador/a. Participantes.

| 🚯 🏾 🏠 Camina en Digital | + Añadir                                                                                        |                     |            |                                     | Hola, Gestor G   | irupo 🦲 |
|-------------------------|-------------------------------------------------------------------------------------------------|---------------------|------------|-------------------------------------|------------------|---------|
| e Escritorio            | Participantes Añadir nuevo                                                                      |                     |            | Opciones de pant                    | alla 🔻 🛛 Ayud    | ia 🔻    |
| 🐣 Participantes         | Todo (126)   Publicados (126)                                                                   |                     |            |                                     | Buscar Participa | antes   |
| Todos los               | Acciones en lote <ul> <li>Aplicar</li> <li>Todas las fechas</li> <li>Filtrar</li> </ul> Filtrar | ]                   |            |                                     | 9 elen           | mentos  |
| Participantes           | Título                                                                                          | Equipo              | Kilómetros | Fecha                               | S                | 2       |
| ★ Equipos               | David Gómez Pérez                                                                               | Club IT Camina León | 46,462 km  | Publicada<br>26/04/2022 a las 01:34 | 0                | 0       |
| 🛁 Progresos             | Juan Manuel Estevez Gómez                                                                       | Club IT Camina León | 45,764 km  | Publicada<br>26/04/2022 a las 01:34 | 0                | 0       |
| Cerrar menú             | Alberto Pérez Rodríguez                                                                         | Club IT Camina León | 36,710 km  | Publicada<br>26/04/2022 a las 01:34 | 0                | 0       |
|                         | María Isabel Vázquez del Río                                                                    | Club IT Camina León | 37,905 km  | Publicada<br>26/04/2022 a las 01:34 | 0                | 0       |
|                         | Luis Cid Martínez                                                                               | Club IT Camina León | 42,044 km  | Publicada<br>26/04/2022 a las 01:34 | 0                | 0       |
|                         | 🗌 Sonia Granero del Val                                                                         | Club IT Camina León | 41,822 km  | Publicada<br>26/04/2022 a las 01:34 | 0                | 0       |
|                         | Marta Soria Fernández                                                                           | Club IT Camina León | 45,997 km  | Publicada                           | 0                | 0       |

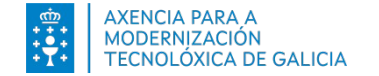

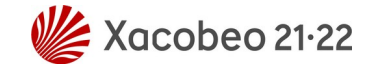

### caminaendigital.com. Dinamizador/a. Participante (I).

| 🔞 😤 Camina en Digita           | al 🕂 Añadir VerParticipante                                                                              |                                                |          |                       |                 | Hola, Gestor Grupo 🧕        |
|--------------------------------|----------------------------------------------------------------------------------------------------|------------------------------------------------|----------|-----------------------|-----------------|-----------------------------|
| 🖚 Escritorio                   | Editar Participante Añadir nuevo                                                                         |                                                |          |                       |                 | Opciones de pantalla 🔻      |
| Articipantes David Gómez Pérez |                                                                                                    |                                                |          |                       |                 | ~ ~ *                       |
| Todos los<br>Participantes     | Enlace permanente: https://dev.caminaendigital.com/participante/8dc72898d9dba8b1894799cabaa5e70e/ Editar |                                                |          |                       |                 | Vista previa de los cambios |
| Añadir nuevo                   | Participante                                                                                             |                                                |          | $\wedge \vee$         | P Estado: Pu    | blicada <u>Editar</u>       |
| ★ Equipos                      | Equipo *                                                                                                 |                                                |          |                       | Revisiones      | : 4 Explore                 |
| 🕹 Perfil                       | Club IT Camina León                                                                                      |                                                |          | Ŧ                     | Editar          | el: 7 Abr 2022 a las 01:34  |
| Cerrar menú                    | Nombre Apellidos                                                                                         |                                                |          |                       | Mover a la pape | ra Actualizar               |
|                                |                                                                                                    |                                                |          |                       |                 |                             |
|                                | Correo electrónico                                                                                       |                                                | Edad     | Género<br>Sin definir | Imagen desta    |                             |
|                                |                                                                                                    |                                                |          |                       |                 |                             |
|                                | Revisiones                                                                                               |                                                | <b>T</b> | ~ ~ ^                 | •               |                             |
|                                | Gestor Grupo, hace 1 hora ( <u>27 de abril de 2022 a las 09:57:52</u> )                                  |                                                |          |                       |                 |                             |
|                                | Gestor Grupo, hace 1 hora ( <u>27 de abril de 2022 a las 09:56:30</u> )                                  |                                                |          |                       |                 |                             |
|                                | Gestor Grupo, hace 1 hora ( <u>27 de abr</u> de 2022 a las 09:56:20)                                     |                                                |          |                       |                 |                             |
|                                | Gestor Grupo, hace 1 hora ( <u>27 de abr. de 2022 a las 09:56:12</u> )                                   |                                                |          |                       |                 |                             |
|                                | Extracto                                                                                                 |                                                |          | ~ ~ ~                 |                 |                             |
|                                |                                                                                                    |                                                |          |                       |                 |                             |
|                                | Los extractos son resúmenes opcionales hechos a mano que pueden utilizarse en tu t                       | ema. Aprende más sobre los extractos manuales. |          | А                     |                 |                             |
|                                |                                                                                                    |                                                |          |                       |                 |                             |

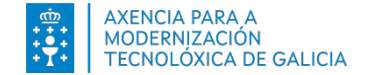

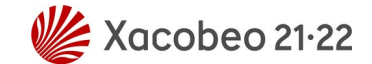

### caminaendigital.com. Dinamizador/a. Participante (II).

| 🚯 🏠 Camina en Digital                              | 🕂 Añadir Ver Participante                 |                                       |                               |                               |                               | Hola, Gestor Grupo 🧕 |
|----------------------------------------------------|-------------------------------------------|---------------------------------------|-------------------------------|-------------------------------|-------------------------------|----------------------|
| 🕲 Escritorio                                       | Url participante: (Abrir ficha)           |                                       |                               |                               |                               |                      |
| 🐣 Participantes 🔸                                  | https://dev.caminaendigital.com/participa | ante/8dc72898d9dba8b1894799cabaa5e70e | 2/                            |                               |                               |                      |
| <b>Todos los<br/>Participantes</b><br>Añadir nuevo | Lista de progresos                        |                                       |                               |                               | ~ ~ *                         |                      |
| ★ Equipos                                          | <u>15/04/2022</u>                         | <u>16/04/2022</u>                     | <u>17/04/2022</u>             | <u>18/04/2022</u>             | <u>19/04/2022</u>             |                      |
| 🕍 Progresos                                        | 5,315 km                                  | 1,667 km                              | 5,500 km                      | 5,102 km                      | 3,700 km                      |                      |
| <ul> <li>Perfil</li> <li>Cerrar menú</li> </ul>    | <u>20/04/2022</u><br>1,719 km             | 21/04/2022<br>2,258 km                | <u>22/04/2022</u><br>1,502 km | <u>23/04/2022</u><br>5,842 km | <u>24/04/2022</u><br>5,847 km |                      |
|                                                    | <u>25/04/2022</u><br>2,200 km             | <u>26/04/2022</u><br>5,810 km         |                               |                               |                               |                      |
|                                                    | Lista de ficheros de progreso             |                                       |                               |                               | A V A                         |                      |
|                                                    | <u>15/04/2022</u><br>-                    | <u>16/04/2022</u><br>-                | <u>17/04/2022</u><br>-        | <u>18/04/2022</u><br>-        | <u>19/04/2022</u><br>-        |                      |
|                                                    | 20/04/2022                                | <u>21/04/2022</u>                     | <u>22/04/2022</u><br>-        | <u>23/04/2022</u><br>-        | 24/04/2022                    |                      |
|                                                    | <u>25/04/2022</u><br>-                    | <u>26/04/2022</u><br>-                |                               |                               |                               |                      |
|                                                    | Gracias por crear con <u>WordPress</u> .  |                                       |                               |                               |                               | Versión 5.9.3        |

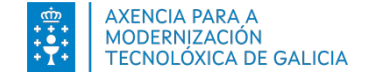

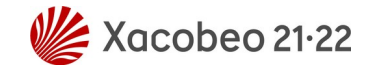

### caminaendigital.com. Dinamizador/a. Progresos (I).

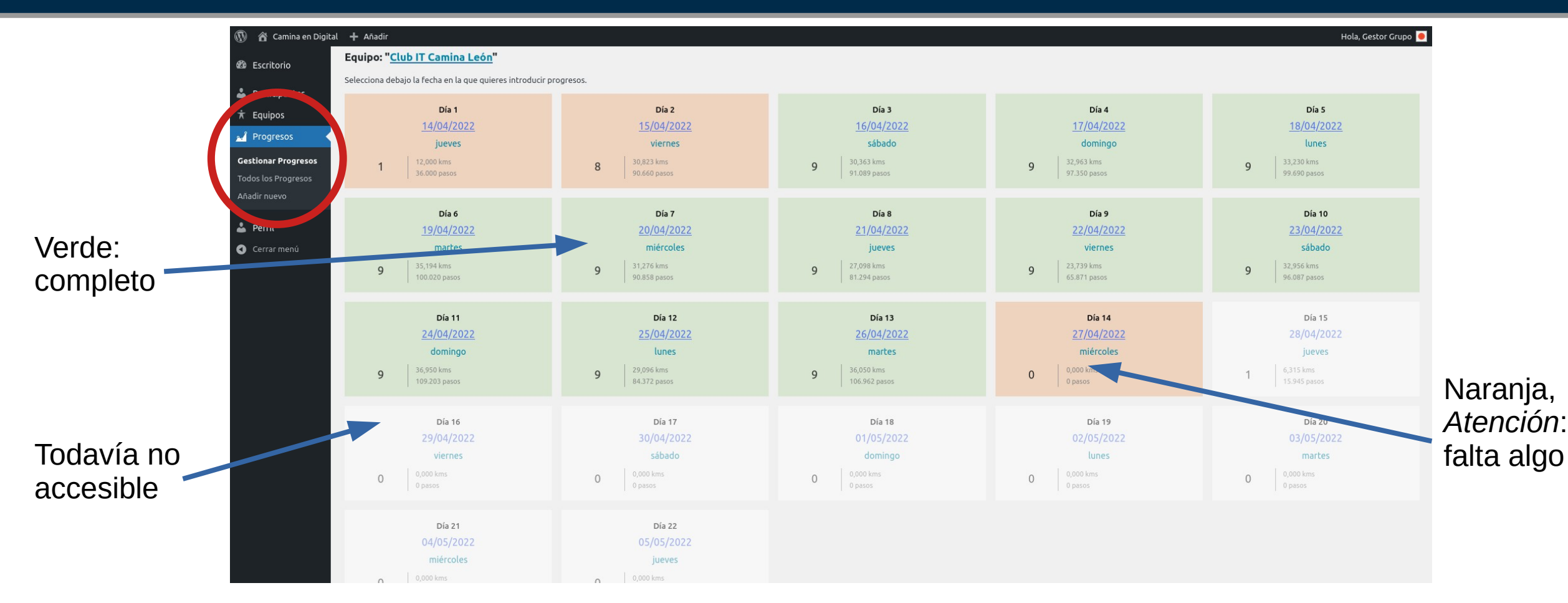

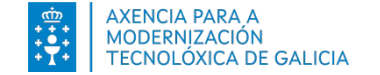

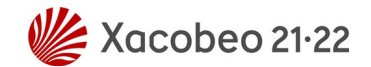

### caminaendigital.com. Dinamizador/a. Progresos (II).

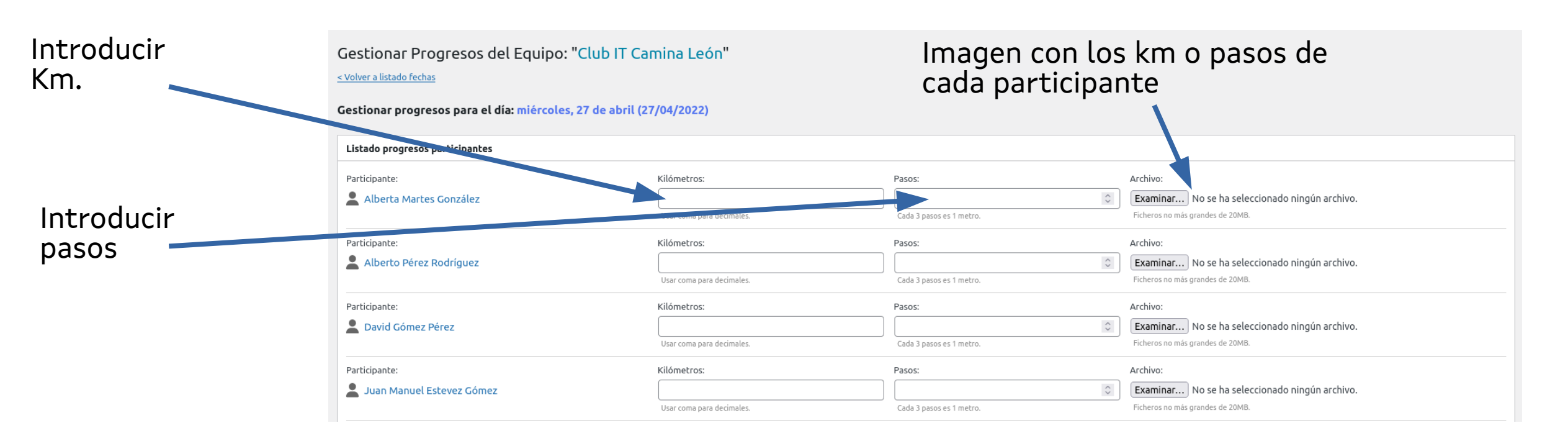

- Sólo es necesario introducir Km o pasos.
- Si se introducen km y pasos tendrán preferencia los km frente a los pasos.

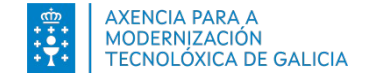

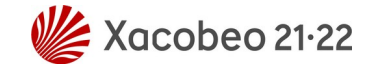

## caminaendigital.com. Dinamizador/a. Progresos (III).

| Participante:                                   | Kilómetros:               | Pasos:                   | Archivo:                                              |
|-------------------------------------------------|---------------------------|--------------------------|-------------------------------------------------------|
| 💄 Sonia Granero del Val                         |                           | \$                       | <b>Examinar</b> No se ha seleccionado ningún archivo. |
|                                                 | Usar coma para decimales. | Cada 3 pasos es 1 metro. | Ficheros no más grandes de 20MB.                      |
|                                                 |                           |                          |                                                       |
| Fichero conjunto                                |                           |                          |                                                       |
| Puedes adjuntar un único fichero de evidencias. |                           |                          |                                                       |
| Archivo:                                        |                           |                          |                                                       |
| Examinar No se ha seleccionado ningún archivo.  |                           |                          |                                                       |
| Ficheros no más grace de 100MB.                 |                           |                          |                                                       |
|                                                 |                           |                          |                                                       |
| 1 fichero con                                   | todas las                 |                          |                                                       |
| imágenes cor                                    | n los km o pasos          |                          |                                                       |
| de cada parti                                   | cipante                   |                          |                                                       |

## #Camina En Digital Participantes

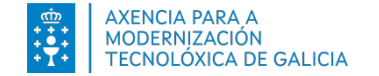

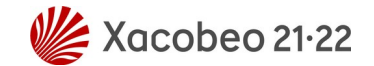

## Qué hacemos los participantes

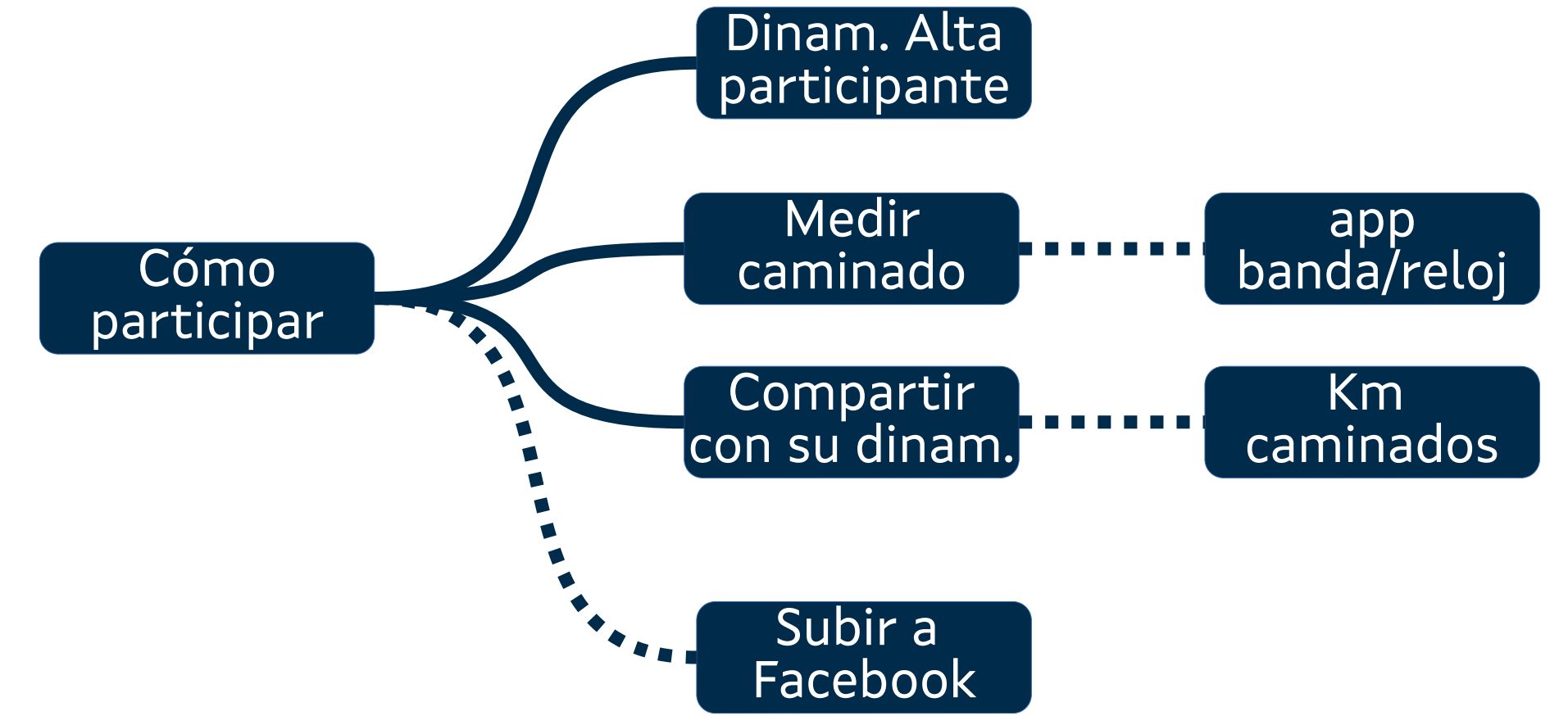

#Camina En Digital Ver los progresos

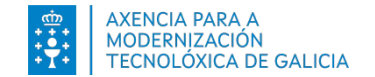

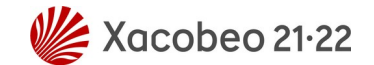

#### Progresos

#### https://caminaendigital.com/resultados/

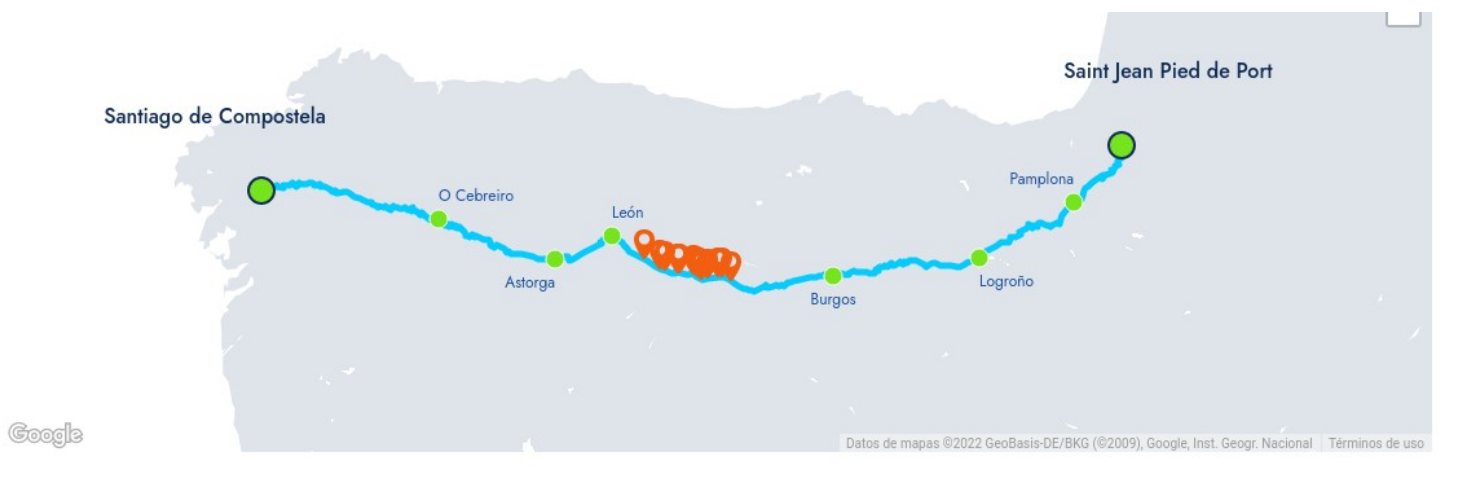

#### Ranking (Día 15, 28 de abril de 2022)

| Posición 🗸 | Centro 🗸            | Kms (pasos)            | Participantes | Milestones | Situación      |
|------------|---------------------|------------------------|---------------|------------|----------------|
| 1          | Volvemos al pasado  | <b>426</b> (1.263.264) | 9             | 18         | Ver en el mapa |
| 2          | Equipo Alfa         | <b>413</b> (1.230.528) | 9             | 17         | Ver en el mapa |
| 3          | A Toda Máquina      | 409 (1.207.212)        | 9             | 17         | Ver en el mapa |
| 4          | Club IT Camina León | <b>399</b> (1.170.810) | 11            | 17         | Ver en el mapa |

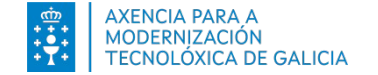

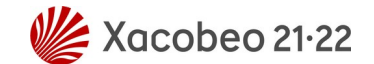

#### Progresos

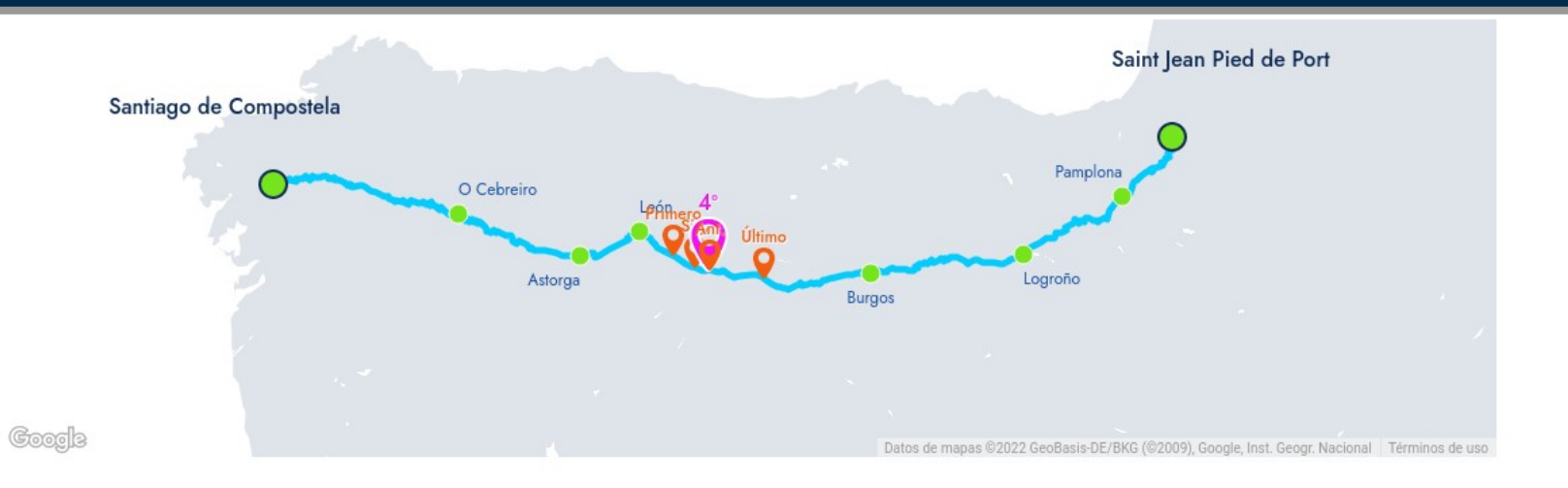

#### Equipo: Club IT Camina León Día 15, 28 de abril de 2022

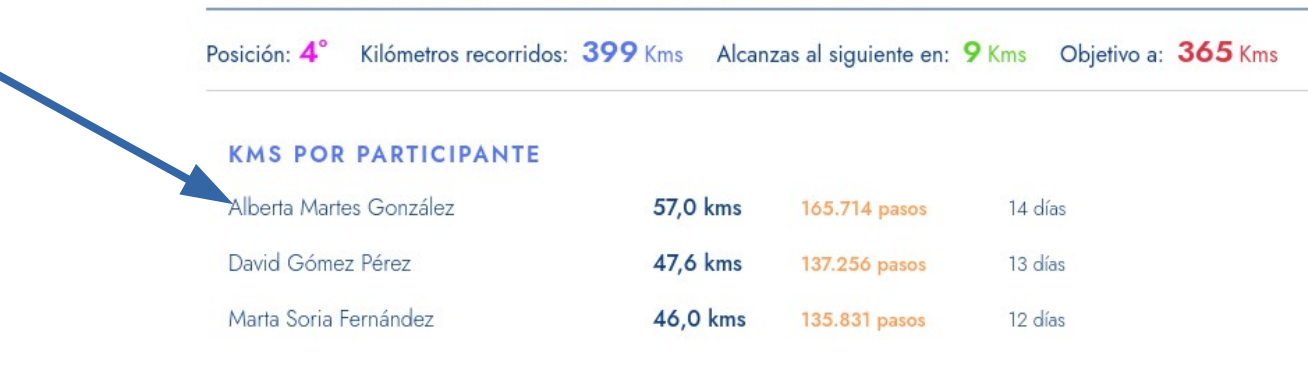

Camina en Digital

#### https://caminaendigital.com/resultados/

#### MILESTONES

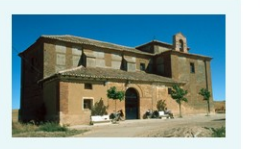

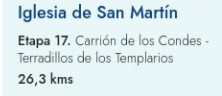

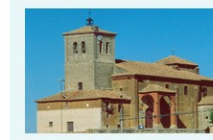

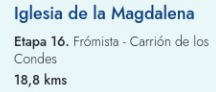

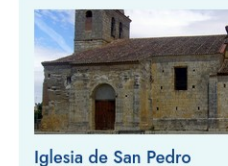

Etapa 15. Castrojeriz - Frómista

24,7 kms

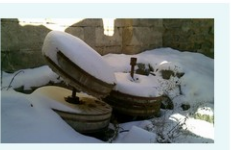

Molino del Cubo Etapa 14. Hornillos del Camino -Castrojeriz 19,9 kms

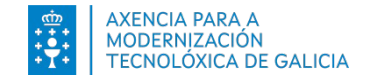

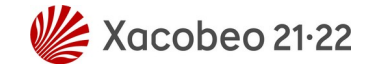

#### Progresos

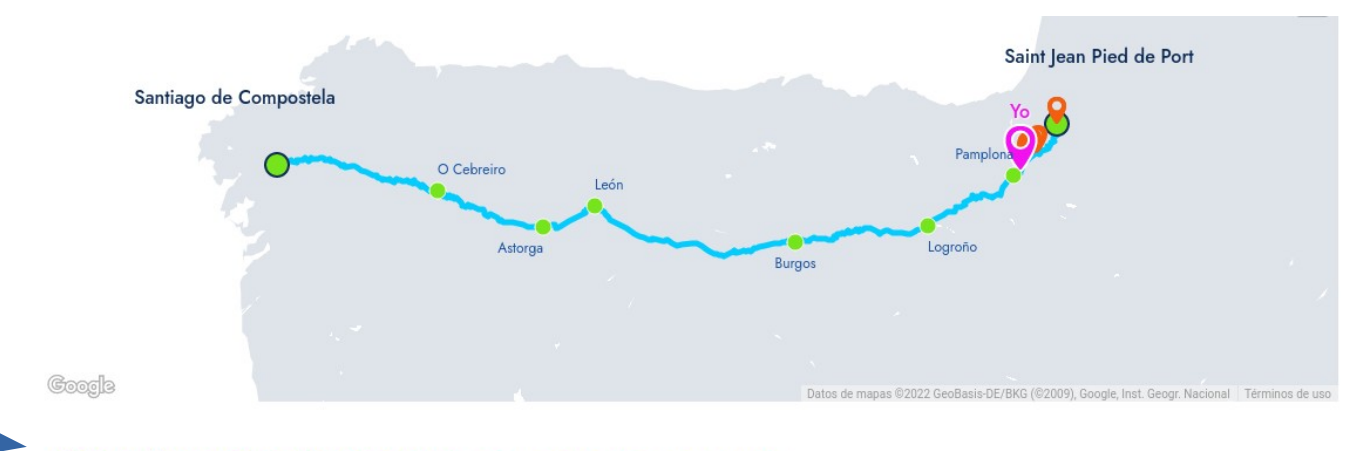

Alberta Martes González (Club IT Camina León) Día 15, 28 de abril de 2022

Posición en el equipo: 1° Kilómetros recorridos: 57 Kms (165.714 pasos) Aportación al grupo: 57/399 Kms (14,29%) Días: 14 días

| KMS POR DÍA            |         |              |   |
|------------------------|---------|--------------|---|
| Día 15 (28 abril 2022) | 0,0 kms | 0 pasos      | • |
| Día 14 (27 abril 2022) | 1,0 kms | 3.000 pasos  | • |
| Día 13 (26 abril 2022) | 3,6 kms | 10.830 pasos | • |
| Día 12 (25 abril 2022) | 3,7 kms | 11.244 pasos | - |
| Día 11 (24 abril 2022) | 3,6 kms | 9.183 pasos  | • |
| Día 10 (23 abril 2022) | 3,8 kms | 11.520 pasos | • |

#### ¿QUIERES HACER EL CAMINO?

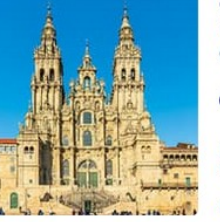

Con los kilómetos que llevas recorridos en el reto, puedes asegurarte llegar a Santiago de Compostela si salieses de la localidad de:

O Arzúa

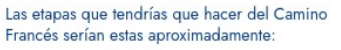

ETAPA 32. Arzúa - Pedrouzo (19,3 kms) ETAPA 33. Pedrouzo - Santiago de Compostela (19,4 kms)

Camina en Digital

https://caminaendigital.com/resultados/

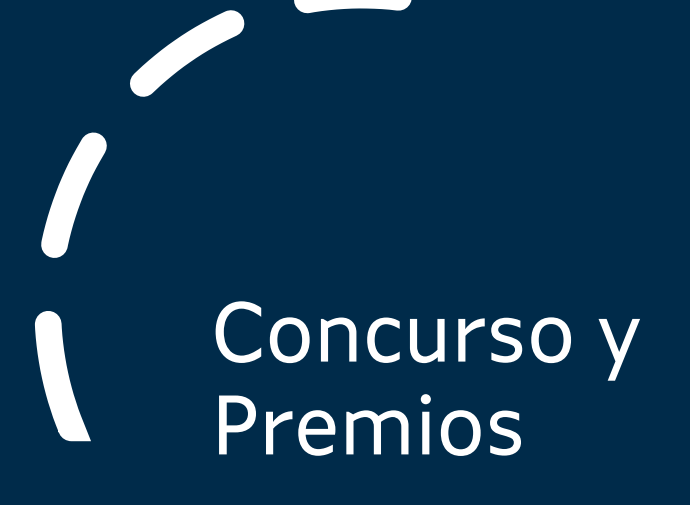

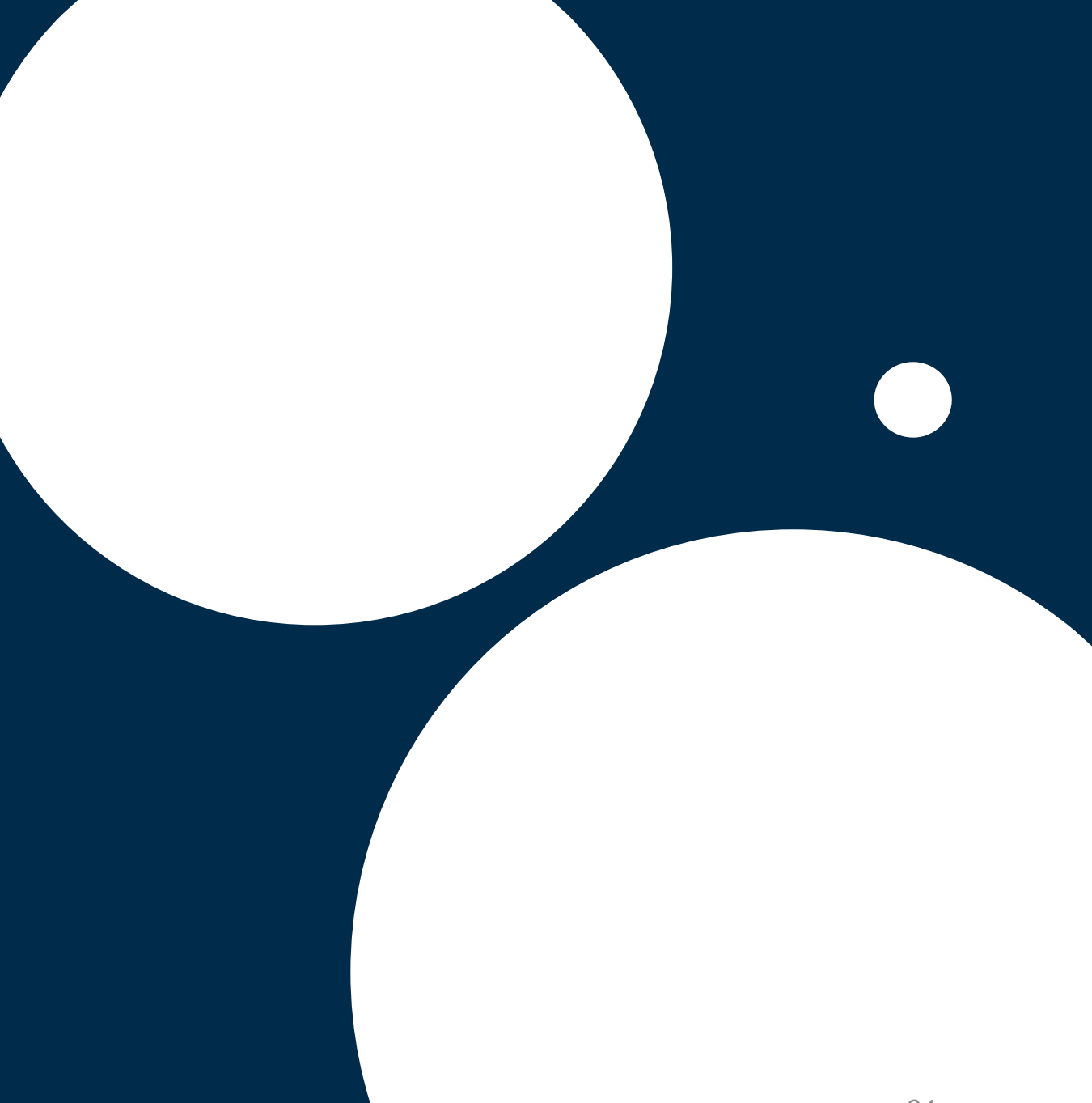

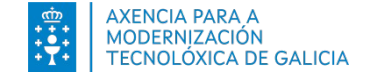

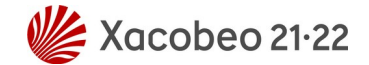

## Concurso Fotografía y Vídeo de Facebook

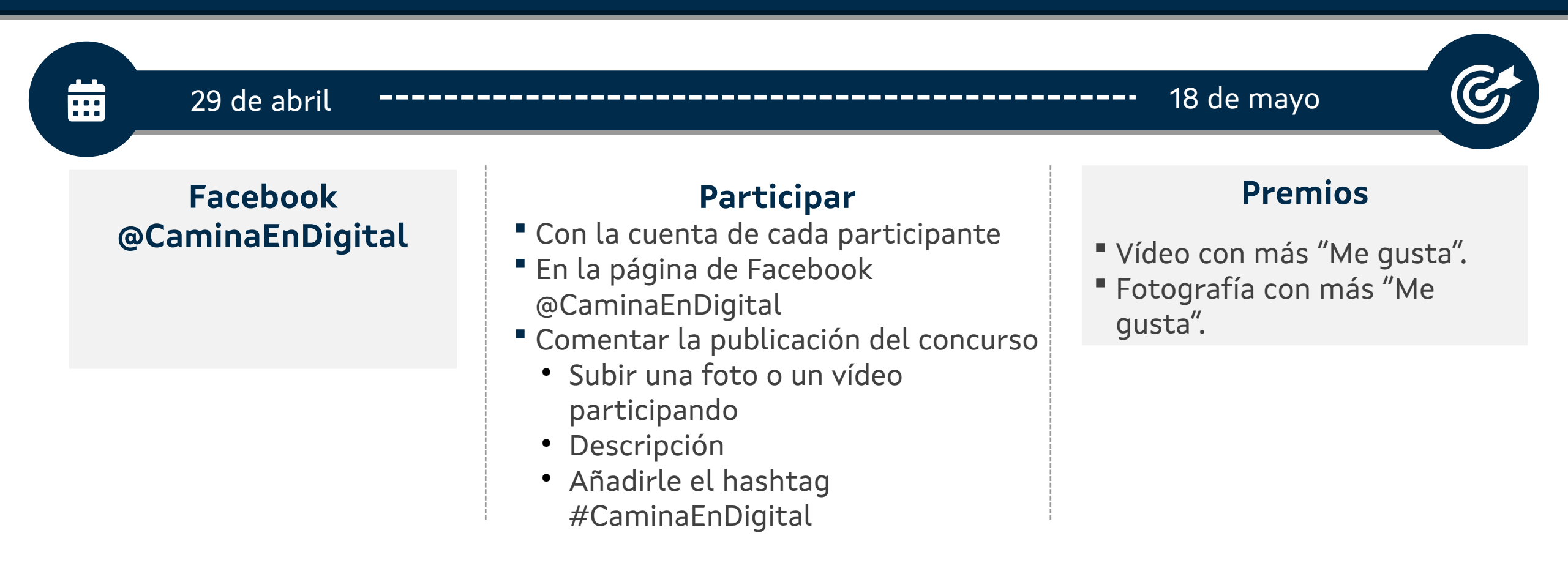

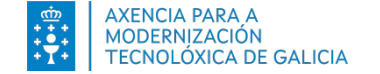

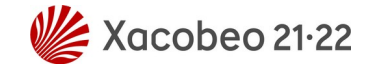

## Concurso Fotografía y Vídeo de Facebook

#### https://www.facebook.com/CaminaEnDigital/

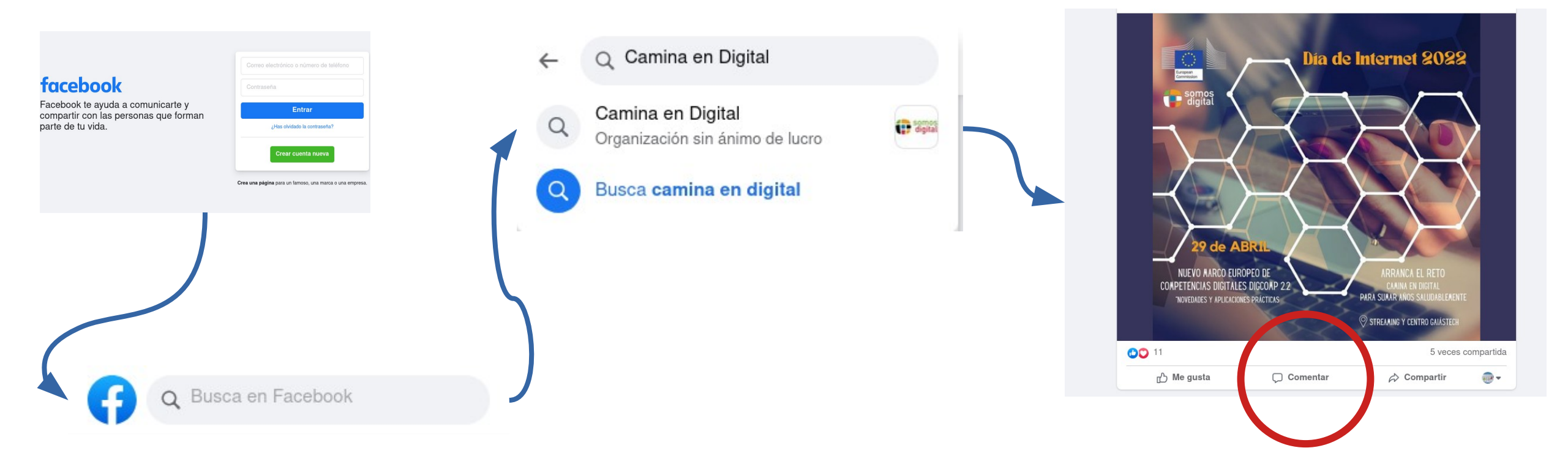

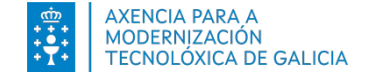

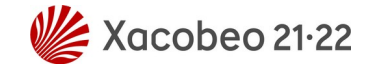

## Concurso Fotografía y Vídeo de Facebook

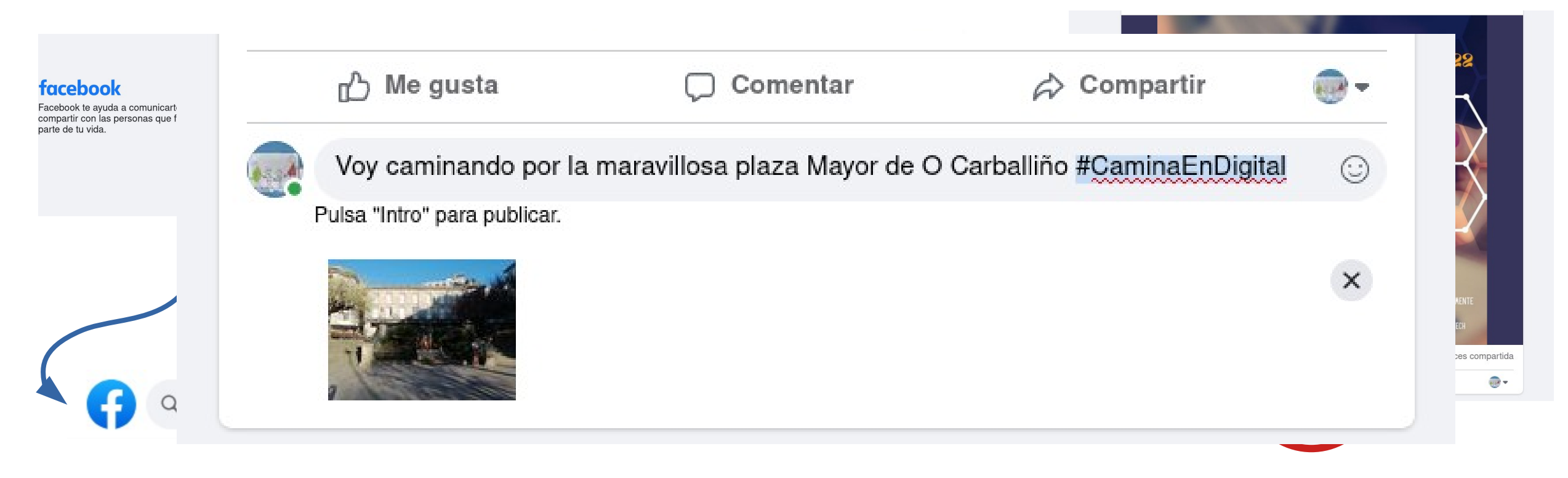

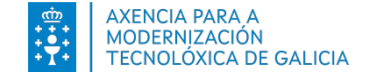

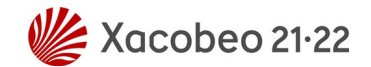

#### Premios

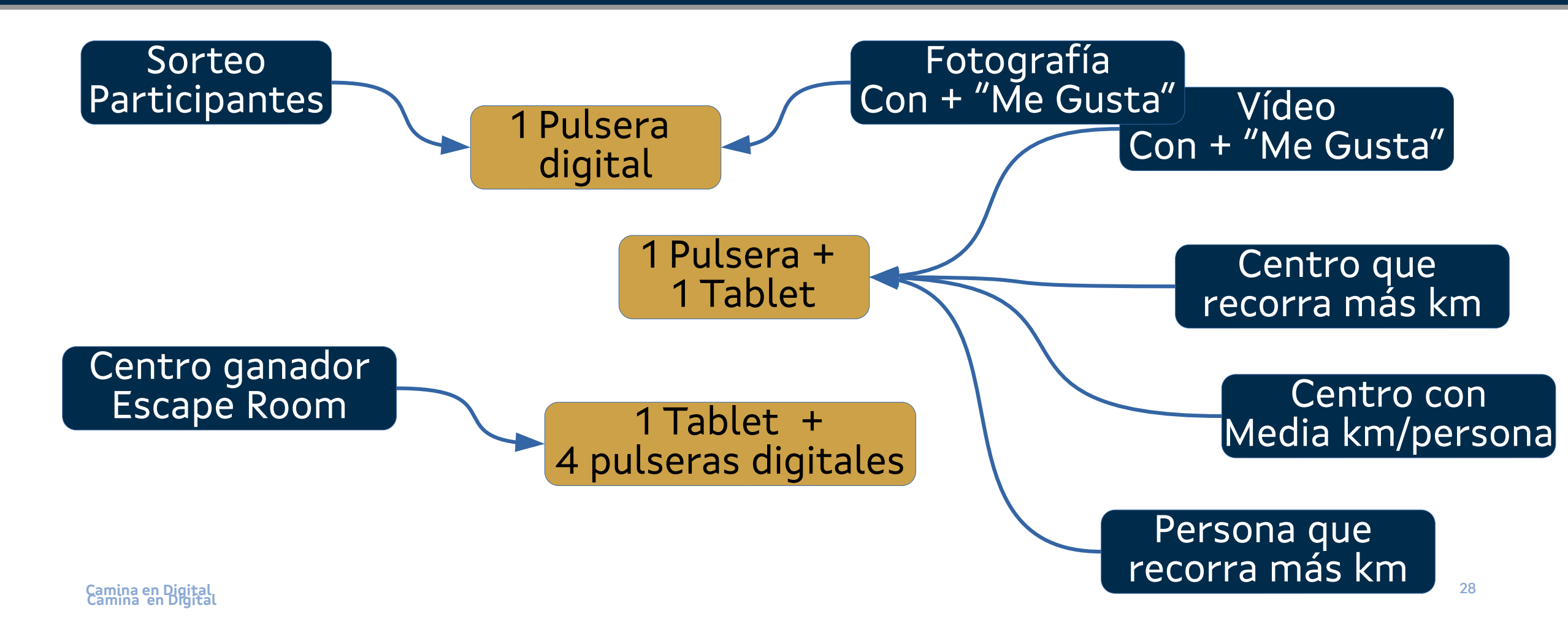

# Formación

29

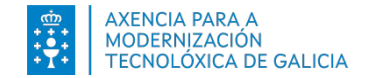

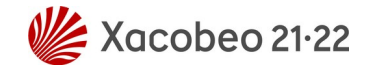

## Formación

#### Medir

- Banda de actividad
- Reloj
- App

#### Fotografía

Consejos sobre
 fotografía

#### Apps

- Apps para llevar

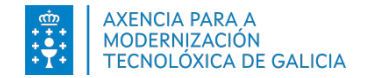

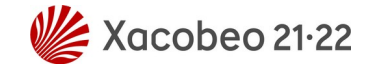

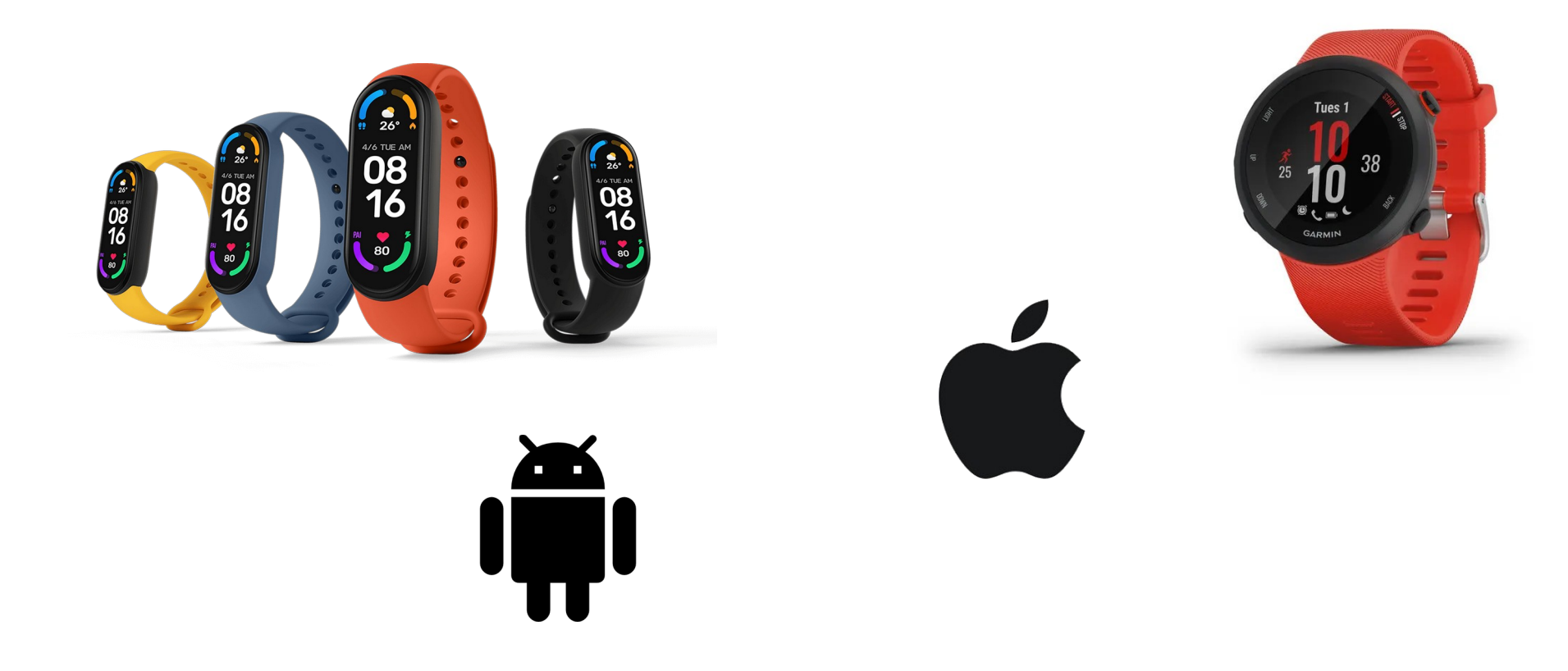

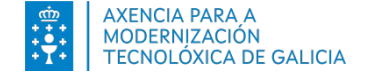

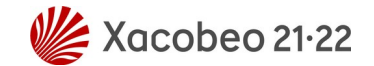

#### Xiaomi Mi Band 5

- Wearable
- Bluetooh 5.0 BLE
- Sin GPS
- App: Xiaomi Mi Fit | Zepp Life

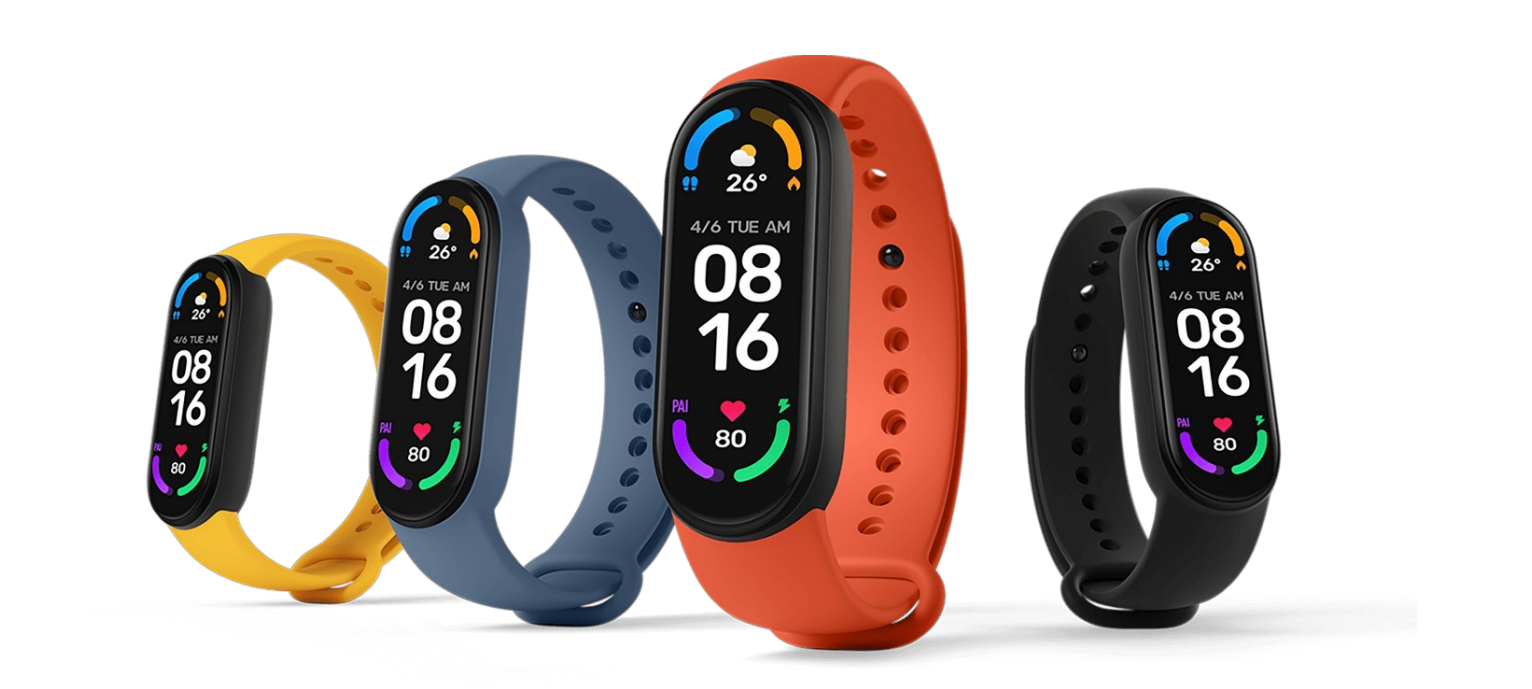

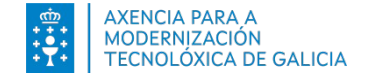

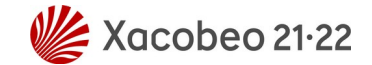

#### Xiaomi Mi Band 5

- Wearable
- Bluetooh 5.0 BLE
- Sin GPS
- App: Xiaomi Mi Fit | Zepp Life

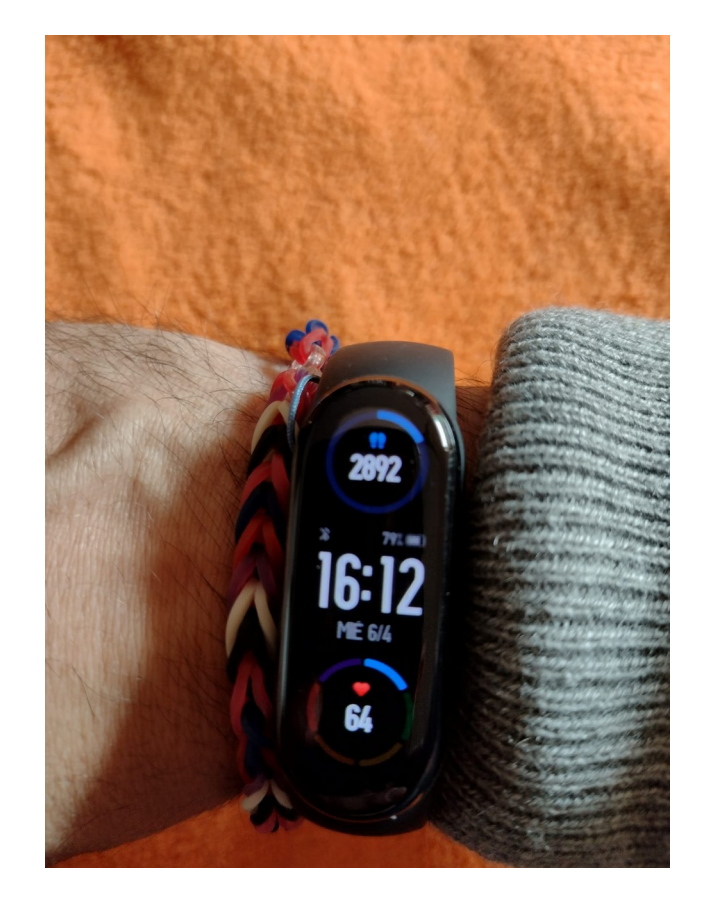

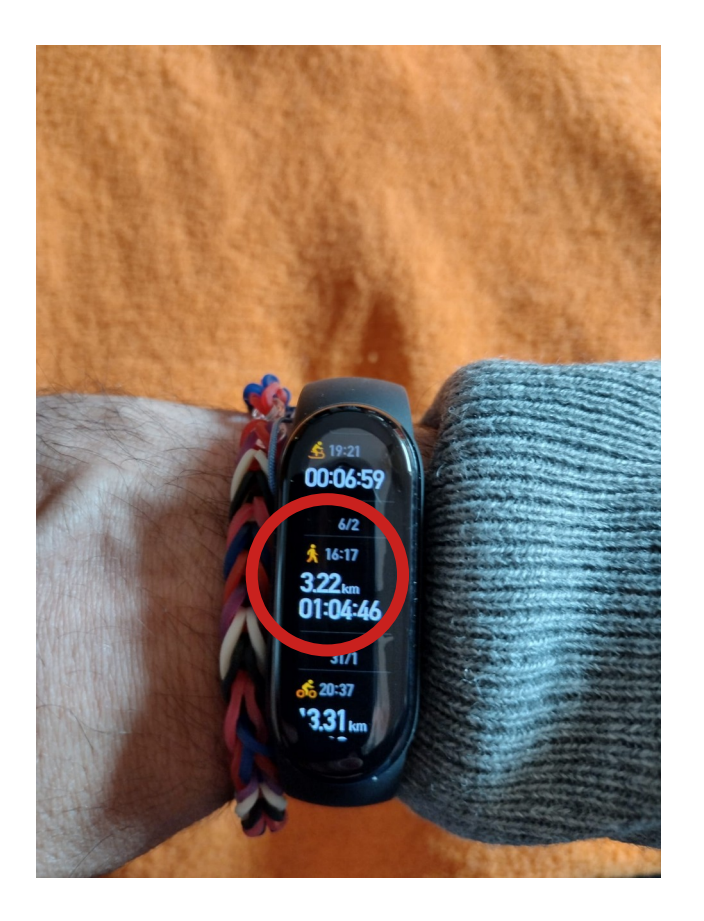

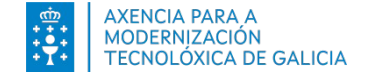

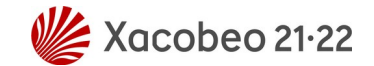

1

1

1

1

#### Xiaomi Mi Band 5

- Wearable
- Bluetooh 5.0 BLE
- Sin GPS
- App: Xiaomi Mi Fit | Zepp Life

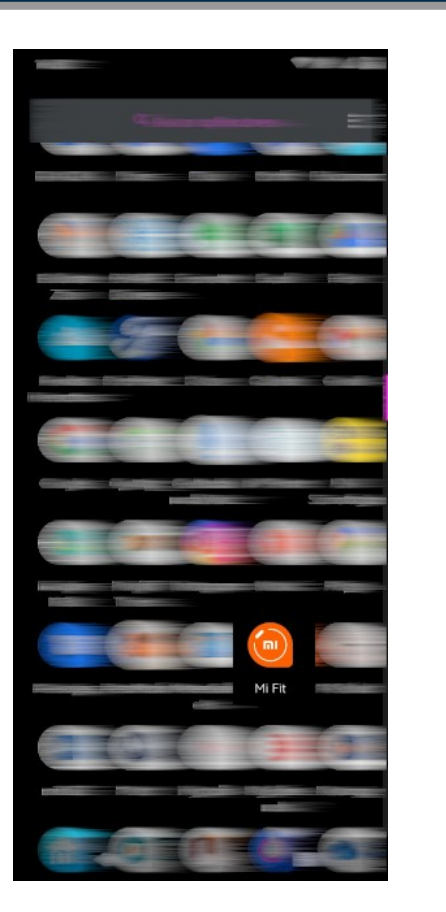

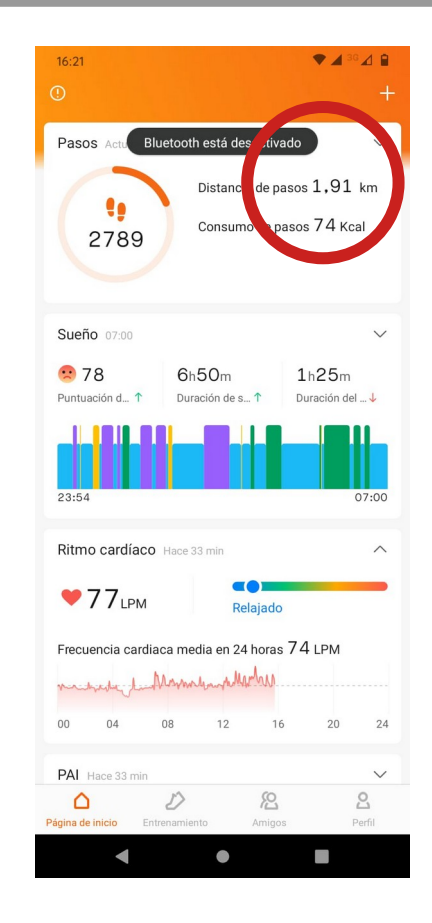

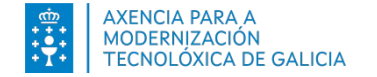

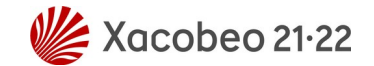

н

#### Garmin Forerunner 45

- Wearable
- Bluetooh 5.0
- Con GPS
- App: Garmin

Connect

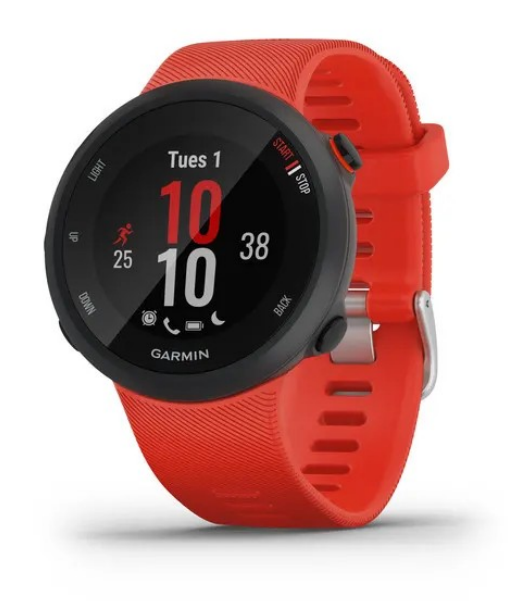

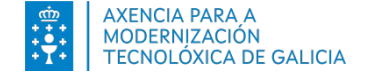

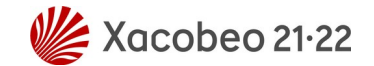

#### Garmin Forerunner 45

- Wearable
- Bluetooh 5.0
- Con GPS
- App: Garmin

Connect

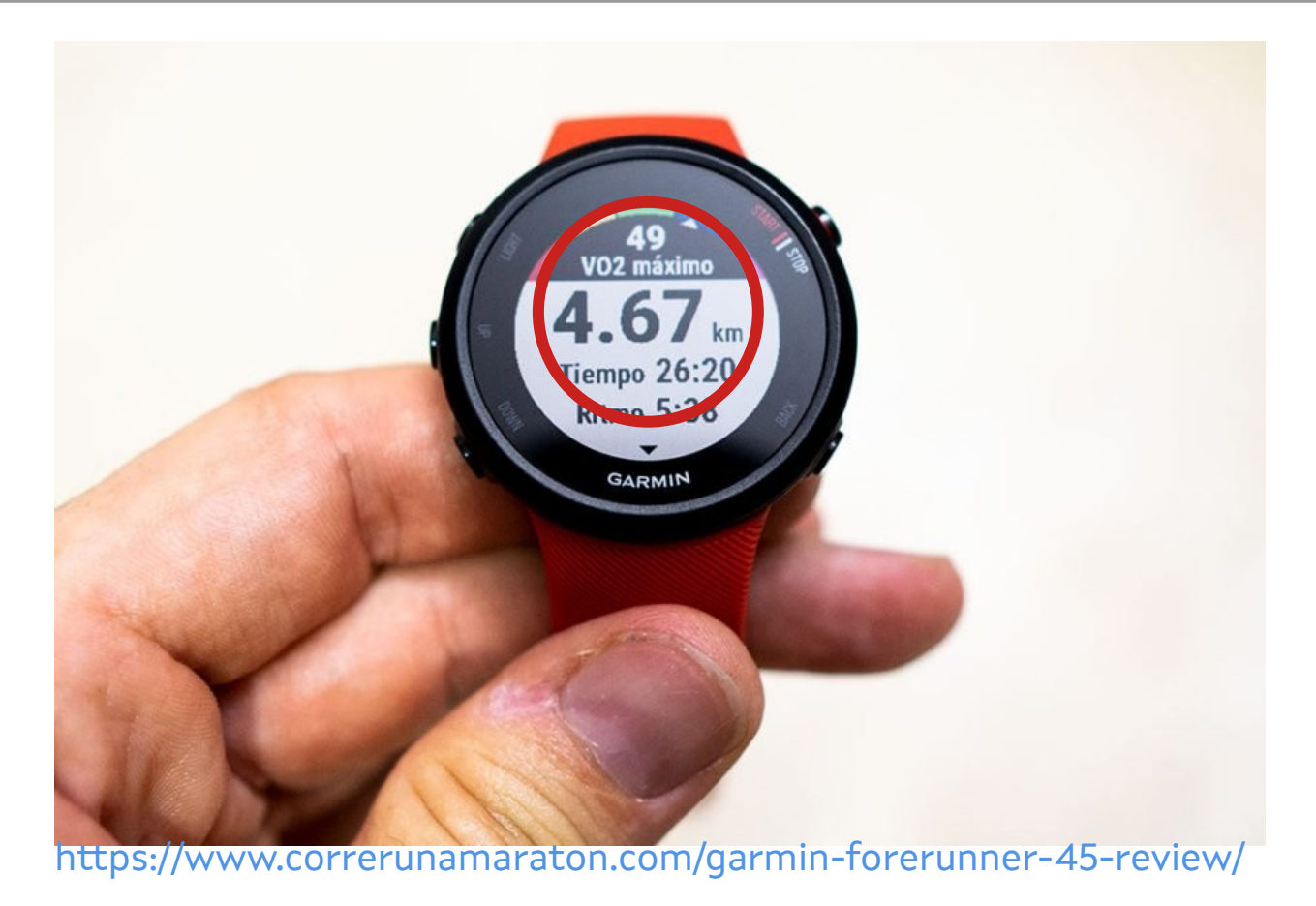
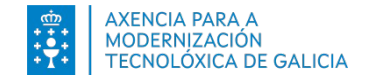

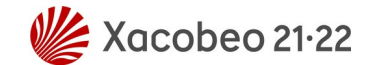

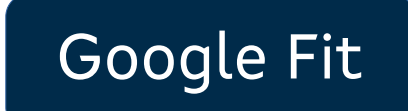

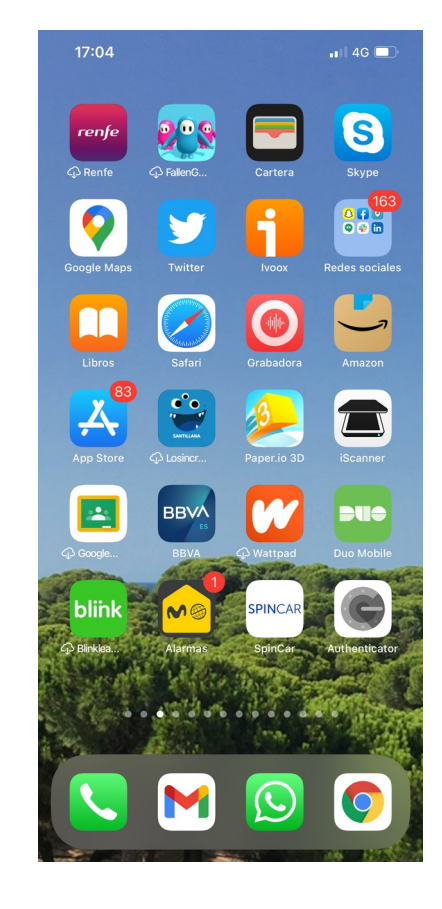

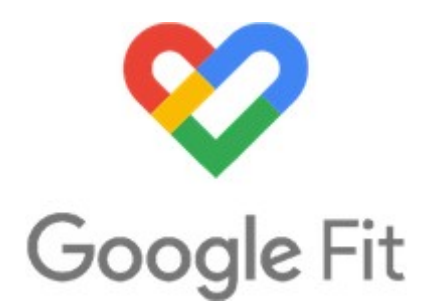

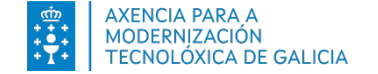

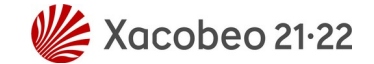

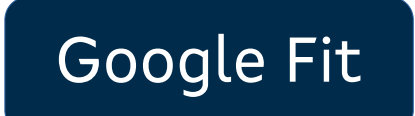

| 17:07        | •11 4G 🔳 |
|--------------|----------|
| Q google fit | Cancelar |

Q google fit: monitor actividad

Q google fit

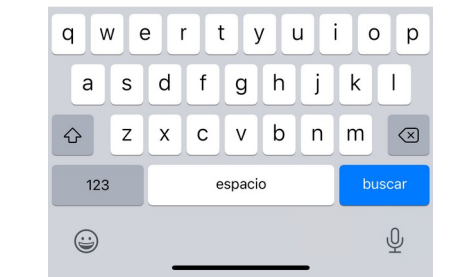

| 17:07                         |                                                                                                    | 11 4G                                  |
|-------------------------------|----------------------------------------------------------------------------------------------------|----------------------------------------|
| $\bigcirc$ google fit         |                                                                                                    | Cancelar                               |
| FITAPE<br>Andar Bi<br>Anuncio | P Trotar y Correr<br>ci Distancia Caminar<br>★★★★☆ 431                                                                     | OBTENER<br>Compras dentro de<br>la app |
| Etiape                        | USA*<br>Correr ~<br>0:4006 6:57<br>421 06:06<br>421 06:06<br>0<br>0<br>0<br>0<br>0<br>0<br>0<br>0<br>0<br>0<br>0<br>0<br>0 |                                        |
| Controla                      | e Fit: monitor activ<br>tu salud y actividad                                                                               | idad<br>OBTENER                        |

۲

Q

(23) C Puress Cardie Q Pess 182% 2,89 % of in Minuted

| 17:08                                                                                                    |                                                           | 📲 4G 🔳                                                                                                    |
|----------------------------------------------------------------------------------------------------|-----------------------------------------------------------|----------------------------------------------------------------------------------------------------|
| Q google fit                                                                                                    |                                                           | S Cancelar                                                                                                    |
| FITAF<br>Andar I<br>Anuncio                                                                                                    | PP Trotar y Correr<br>Bici Distancia Caminar<br>★★★★☆ 431 | OBTENER<br>Compras dentro de<br>la app                                                                                                    |
| Image: Second second second | 531 0 0 0 0 0 0 0 0 0 0 0 0 0 0 0 0 0 0 0                 | The second second secon |
| Contro                                                                                                    | le Fit: monitor activ<br>la tu salud y actividad          | idad ABRIR                                                                                                    |
| ×**                                                                                                    | 249<br>248<br>4 MACRANICAL<br>Dis Series Mes              | 244 are<br>Diario                                                                                                    |

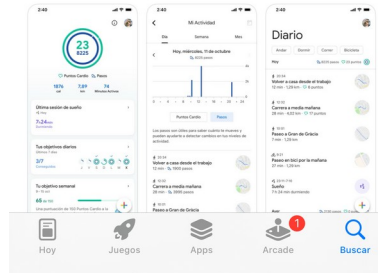

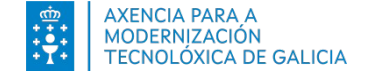

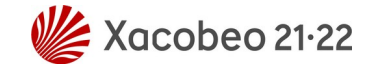

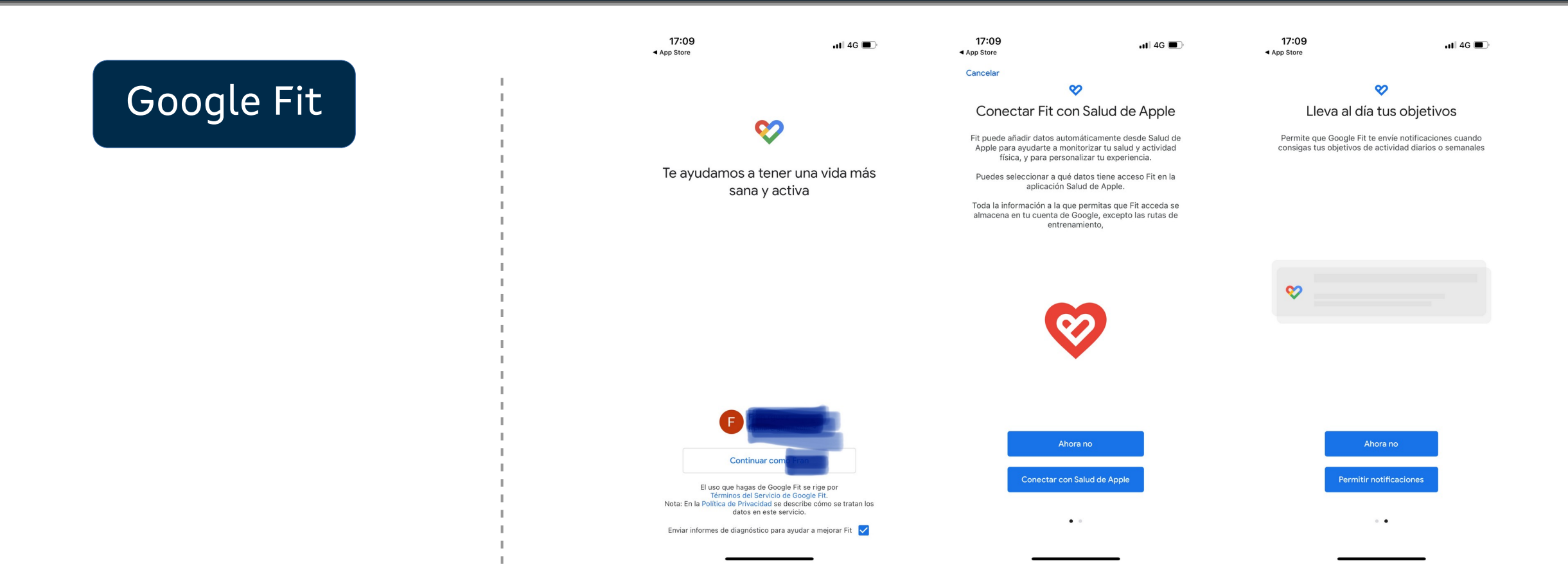

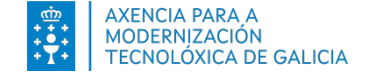

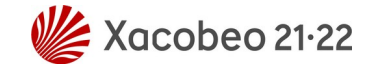

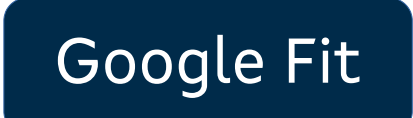

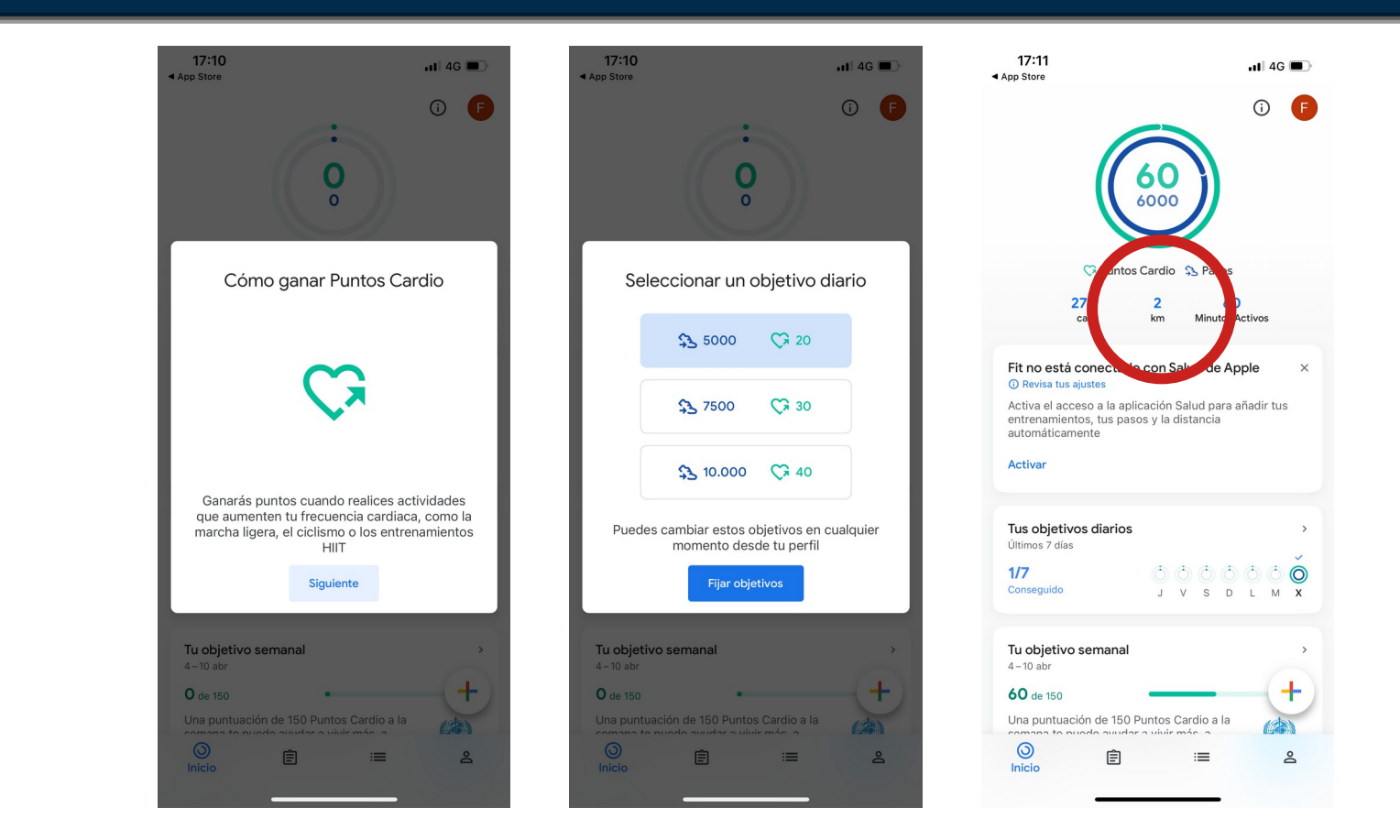

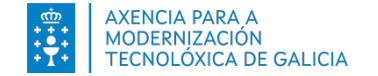

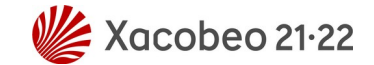

Salud iOS

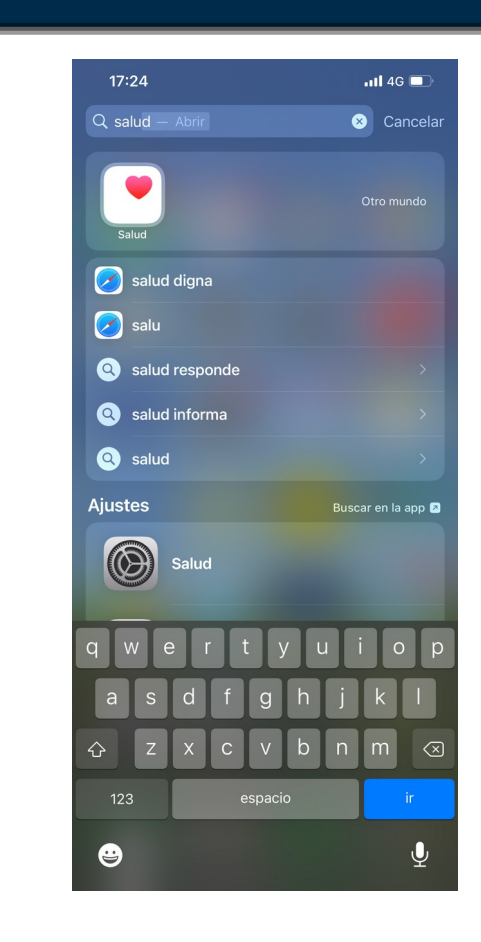

| 17:2         | 27                 | 11   4G 🔳 |
|--------------|--------------------|-----------|
|              | Explorar           |           |
| Q Bu         | scar               |           |
| Cate         | gorías de salud    |           |
| 0            | Actividad          | >         |
| 6            | Audición           | >         |
| <b>^-</b>    | Constantes vitales | >         |
| •••<br>• , v | Control del Ciclo  | >         |
| ۲            | Corazón            | >         |
| Ť            | Medidas corporales | >         |
| 63           | Mindfulness        | >         |
| ÷            | Movilidad          | >         |
| Ó            | Nutrición          | >         |
| ALA.         | Respiración        | >         |
| Ê            | Síntomas           | >         |
| Resu         | imen Compartir     | Explorar  |

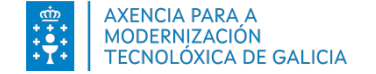

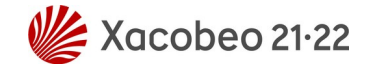

## Salud iOS

| Resumen     Pasos     Añadir dato       D     S     M     G       PROMEDIO DIARIO     6379 pasos     10       11 oct 2021-10 abr 2022     10       7070 pasos     4433     50       9000000000000000000000000000000000000 | Resumen     Pasos     Añadir dato       D     S     M     GM     A       PROMEDIO DIARIO     6379 pasos     10     10       10 ct 2021-10 abr 2022     10     10       7070 pasos     4433     50       nov     dic     ene     feb     mar     abi                                                                                                    | Resumen     Pasos     Añadir dato       D     S     M     6 M     A       PROMEDIO DIARIO     63799 pasos     10.4     10.4       10 oct 2021-10 abr 2022     10.4     10.4       7070 pasos     4433 500     10.4       7070 pasos     4433 500     0       Tendencia     Descendente durante 8 semanas       Pasos     Descendente durante 8 semanas       10 of 2022     4433                                                                                                    | Buscar                                                         |                                                     | 📲 4G 🔳                                                                  |
|----------------------------------------------------------------------------------------------------|----------------------------------------------------------------------------------------------------|----------------------------------------------------------------------------------------------------|----------------------------------------------------------------|-----------------------------------------------------|-------------------------------------------------------------------------|
| D         S         M         6 M         A           PROMEDIO DIARIO         6379 pasos         11 oct 2021-10 abr 2022         10.           7070 pasos         4433         60         4433         60                 | D S M 6M A<br>PROMEDIO DIARIO<br>6379 pasos<br>11 oct 2021-10 abr 2022<br>7070 pasos<br>10 oct 2021-10 abr 2022<br>10 oct 2021-10 abr 2022<br>10 oct 2022-10 abr 2022<br>10 oct 2022-10 abr 2022<br>10 oct 2022-10 abr 2022<br>10 oct 2022-10 abr 2022<br>10 oct 2022-10 abr 2022<br>10 oct 2022-10 abr 2022<br>10 oct 2022-10 abr 2022-10 abr 2022<br>10 oct 2022-10 abr 2022-10 abr | D       S       M       6 M       A         PROMEDIO DIARIO       6379 pasos       10       10       10       10       10       10       10       10       10       10       10       10       10       10       10       10       10       10       10       10       10       10       10       10       10       10       10       10       10       10       10       10       10       10       10       10       10       10       10       10       10       10       10       10       10       10       10       10       10       10       10       10       10       10       10       10       10       10       10       10       10       10       10       10       10       10       10       10       10       10       10       10       10       10       10       10       10       10       10       10       10       10       10       10       10       10       10       10       10       10       10       10       10       10       10       10       10       10       10       10       10       10       10 <t< th=""><th>Kesumen</th><th>Pasos</th><th>Añadir dato</th></t<> | Kesumen                                                        | Pasos                                               | Añadir dato                                                             |
| 4433 <sup>600</sup>                                                                                                    | 4433 <sup>600</sup><br>nov dic ene feb mar abi                                                                                                    | 4433       601         nov       dic       ene       feb       mar       abi         Tendencia       Descendente durante 8 semanas         Pasos       Descendente durante 8 semanas         7070 pasos:       4433         Media de 18 semanas       Media de 8 semanas                                                                                                    | р<br>PROMEDIO DIARI<br>6379 ра<br>11 oct 2021–10<br>7070 разоз | S M<br>O<br>SOS<br>abr 2022                         | 6 M A                                                                   |
|                                                                                                    | Tradicate Descendents denote 0 services                                                                                                    | Tendencia Descendente durante 8 semanas Tendencias Descendente durante 8 semanas Toropasos 4433 Media de 18 semanas Media de 8 semanas                                                                                                    |                                                                |                                                     | 4433 500                                                                |
| Tendencias                                                                                                    |                                                                                                    | 7070 pasos     4433       Media de 18 semanas     Media de 8 semanas                                                                                                    | nov d<br>Tendencia<br>Tendencia                                | ic ene feb<br>Descendente di<br>S                   | mar abi                                                                 |
| Tendencias<br>Pasos                                                                                                    | ð Pasos                                                                                                    | 7070 pasos<br>4433<br>Media de 18 semanas<br>Media de 8 semanas                                                                                                    | nov id<br>Tendencia<br>Tendencia<br>d Pasos                    | ic ene feb<br>Descendente di                        | mar abi                                                                 |
| Tendencias<br>ð Pasos<br>Descendente durante 8 semanas                                                                                                    | Pasos Descendente durante 8 semanas                                                                                                    | • * 11                                                                                                    | nov d<br>Tendencia<br>Tendencia<br>Pasos<br>Descendo           | ic ene feb<br>Descendente di<br>S<br>ente durante 8 | mar abi 0<br>urante 8 semanas                                           |
| Tendencias<br>Pasos<br>Descendente durante 8 semanas<br>7070 pasos:<br>4433<br>Media de 18 semanas<br>Media de 18 semanas                                                                                                 | Pasos     Descendente durante 8 semanas     7070 pasos     4433 Media de 18 semanas     Media de 8 semanas                                                                                                    |                                                                                                    | nov d<br>Tendencia<br>Pasos<br>Descende<br>7070 pasos.         | ic ene feb<br>Descendente di<br>S<br>ente durante 8 | mar iabi<br>urante 8 semanas<br>S semanas<br>4433<br>Media de 8 semanas |

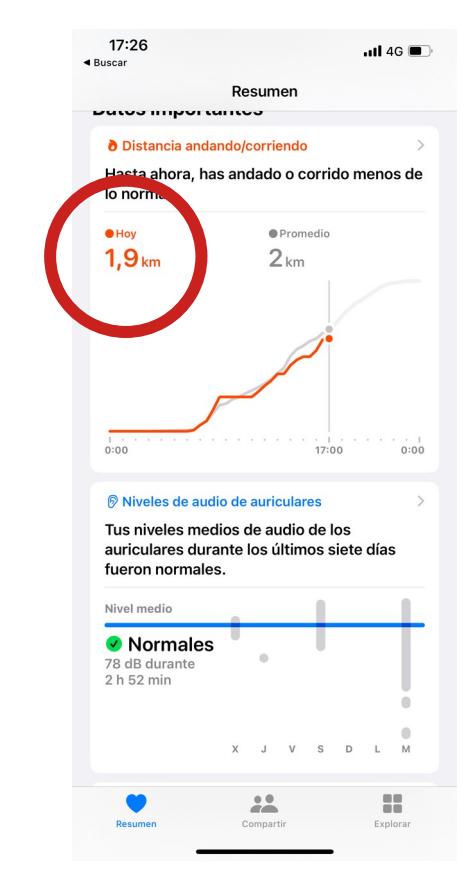

| 17:28<br>◀ Buscar                          | 🖬 4G 🔳   |
|--------------------------------------------|----------|
| K Explorar                                 |          |
| Actividad                                  |          |
| поу                                        |          |
| Distancia an ando/corriendo                | 17:14 >  |
| <b>1,9</b> km                              |          |
|                                            | 17:14 >  |
| <b>2744</b> pasos                          |          |
| Pisos subidos                              | 15:10 >  |
| 6 pisos                                    |          |
|                                            |          |
| Ultimos 12 meses                           |          |
| Actividad                                  | 19 feb > |
| MovimientoEjercicioDe pie749 kcal37 min9 h | 0        |
| Energía en actividad                       | 19 feb > |
| <b>749</b> kcal                            |          |
| Minutos de pie                             | 19 feb > |
| 101                                        |          |
| Resumen Compartir                          | Explorar |
|                                            |          |

## Píldora: instalar app Android. Google Fit.

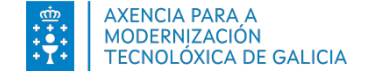

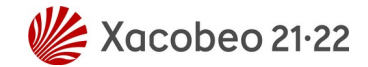

## Píldora: instalar aplicación/app en Android. Google Fit.

#### Instalar app Android

- Play Store
- Buscar
- Descargar e instalar
- Abrir aplicación

 Tienda en línea desarrollada y operada por Google que permite a los usuarios buscar, descargar e instalar aplicaciones en dispositivos Android.

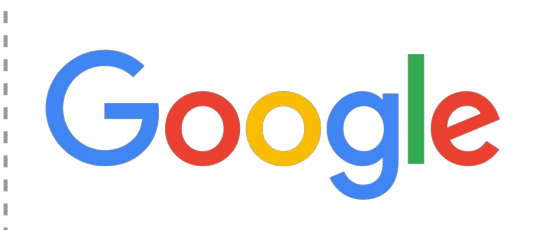

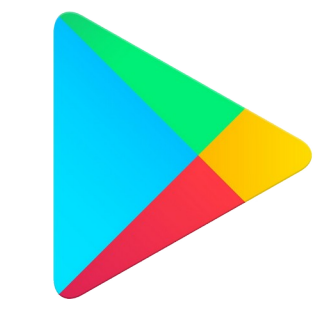

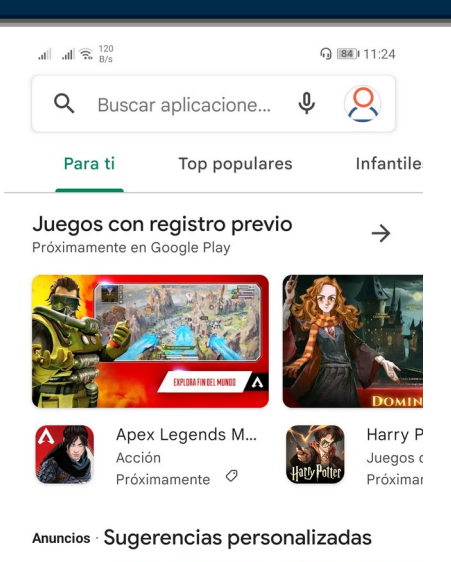

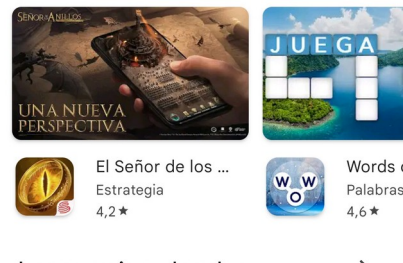

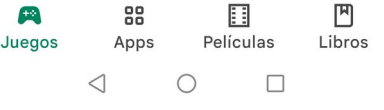

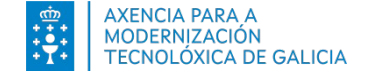

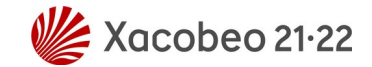

## Píldora: instalar aplicación/app en Android. Google Fit.

#### Instalar app Android

- Play Store
- Buscar
- Descargar e instalar
- Abrir aplicación

| al al 🙃 | 120<br>B/s         | 9 | <b>B4</b> I 11:24 |  |
|---------|--------------------|---|-------------------|--|
| Q       | Buscar aplicacione | Ŷ | 8                 |  |
|         |                    |   |                   |  |

Top populares

Infantile

 $\rightarrow$ 

Harry P

Próxima

Juegos con registro previo Próximamente en Google Play

Para ti

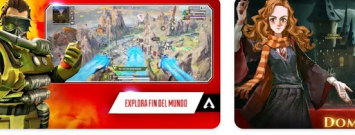

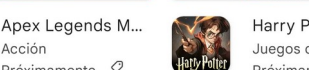

Próximamente 🧷

#### Anuncios · Sugerencias personalizadas

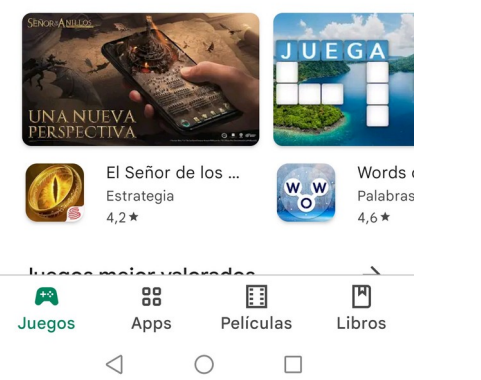

| ali ali 🗟 <sup>7,7</sup> K/s |                               | n 💷 11:25 |
|------------------------------|-------------------------------|-----------|
| ÷                            | Google <u>fit</u>             | ×         |
| <b>V</b>                     | Google Fit: Reg. de actividad |           |
| Q                            | google fit                    | Γ         |
| Q                            | google fit app gratis         | ⊼         |
| Q                            | google fit control remoto     | ⊼         |
| Q                            | google fit app                | ⊼         |
| Q                            | google fitos                  | Γ         |

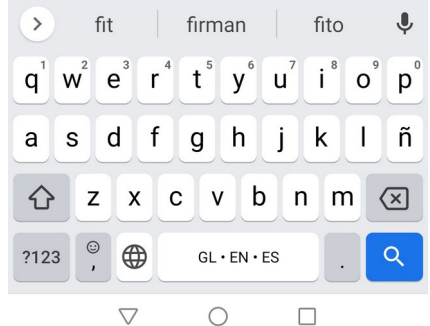

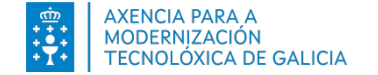

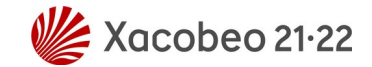

\* 76 14:05

## Píldora: instalar aplicación/app en Android. Google Fit.

#### Instalar app Android

- Play Store
- Buscar
- Descargar e instalar
- Abrir aplicación

| .all .all 🙃 <sup>7,7</sup><br>K/s |                               | <b>G B4</b> 11:25 |
|-----------------------------------|-------------------------------|-------------------|
| $\leftarrow$                      | Google <u>fit</u>             | ×                 |
| <b>?</b>                          | Google Fit: Reg. de actividad |                   |
| Q                                 | google fit                    | ⊼                 |
| Q                                 | google fit app gratis         | ⊼                 |
| Q                                 | google fit control remoto     | ⊼                 |
| Q                                 | google fit app                | ⊼                 |
| Q                                 | google fitos                  | ⊼                 |
|                                   |                               |                   |

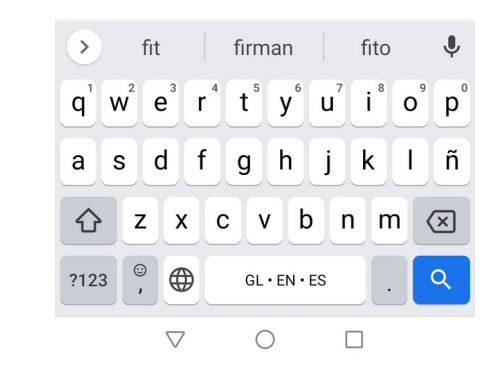

| .il .il 🙃 <sup>1,3</sup> G BA                                               | 11:25         | all at       | 🗟 <sup>87</sup> <sub>B/s</sub> | ⊁ 14:0<br>∦ 14:0                               |
|-----------------------------------------------------------------------------|---------------|--------------|--------------------------------|------------------------------------------------|
| ←                                                                           | . :           | $\leftarrow$ | <b>?</b>                       | Google Fit: Reg. de actividad<br>Detalles      |
| Google Fit: Reg.<br>actividad<br>Google LLC                                 | de            | Más ir<br>3  | nforma<br>PEGI<br>Más          | ación<br>3<br>información                      |
| Instalar                                                                    |               | ٥            | Wear<br>Mejo<br>Wear           | · OS<br>rado por el desarrollador para<br>· OS |
| Valora esta aplicación<br>Da tu opinión a los demás                         |               | Datos        | s de la                        | арр                                            |
| $\begin{array}{cccccccccccccccccccccccccccccccccccc$                        | ☆             | Versió       | 'n                             | 2.75.1.arm64-v8a.relea                         |
| Escribir una reseña                                                         |               | Fecha        | de act                         | ualización 17 mar 20                           |
| Contacto del desarrollador                                                  | ~             | Desca        | rgas                           | Más de 100.000.000 descarg                     |
|                                                                             |               | SO An        | droid                          | 6.0 y versiones posterior                      |
| Info. de la app                                                             | $\rightarrow$ | Ofreci       | ida por                        | Google Commerce L                              |
| ¿Quieres mejorar tu salud? Google Fit te<br>ayuda a alcanzar tus objetivos. |               | Fecha        | de pub                         | olicación 28 oct 20                            |

Salud y bienestar

3,7 \* 🗸 |

llador para m64-v8a.release 17 mar 2022 .000 descargas ones posteriores le Commerce Ltd 28 oct 2014 Permisos de la aplicación Ver más  $\triangleleft$  $\bigcirc$ 

Camina en Digital

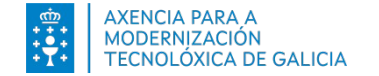

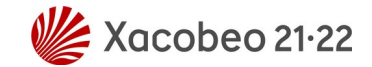

### Píldora: instalar aplicación/app en Android. Google Fit.

#### Instalar app Android

- Play Store

- Buscar
- Descargar e instalar

- Abrir aplicación

| .ull 🙃 1.3<br>K/s                                                                         | G B4 11:25    |                                                                                             | G B4 11:25                  |
|-------------------------------------------------------------------------------------------|---------------|---------------------------------------------------------------------------------------------|-----------------------------|
| ÷                                                                                         | <u>९</u>      | $\leftarrow$                                                                                | Q :                         |
| Google Fit: I<br>actividad<br>Google LLC                                                  | Reg. de       | Google Fit:<br>actividad<br>57% de 13,10 MB<br>© Verificado por Play                        | Reg. de                     |
| Instalar                                                                                  |               | Cancelar                                                                                    | Abrir                       |
| Valora esta aplicación<br>Da tu opinión a los demás                                       |               | Novedades •<br>Última actualización: 17 mar 2022                                            | $\rightarrow$               |
| ☆ ☆ ☆ ☆<br>Escribir una reseña                                                            | र दे          | <ul> <li>Mide tu frecuencia cardiaca y tu<br/>respiratoria con la cámara de tu t</li> </ul> | ı frecuencia<br>eléfono (en |
| Contacto del desarrollador                                                                | ×             | Valora esta aplicación<br>Da tu opinión a los demás<br>☆ ☆ ☆ ☆ だ                            | ☆ ☆                         |
| Info. de la app                                                                           | $\rightarrow$ | Escribir una reseña                                                                         |                             |
| ¿Quieres mejorar tu salud? Google<br>ayuda a alcanzar tus objetivos.<br>Salud y bienestar | Fit te        | Contacto del desarrollador                                                                  | ~                           |
| 3,7★                                                                                      | PFGI 3 D      | info. de la app<br>d O                                                                      | ÷                           |

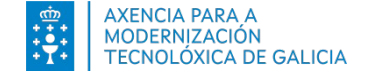

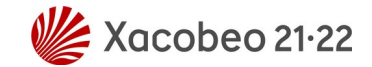

## Píldora: instalar aplicación/app en Android. Google Fit.

#### Instalar app Android

- Play Store
- Buscar
- Descargar e instalar
- Abrir aplicación

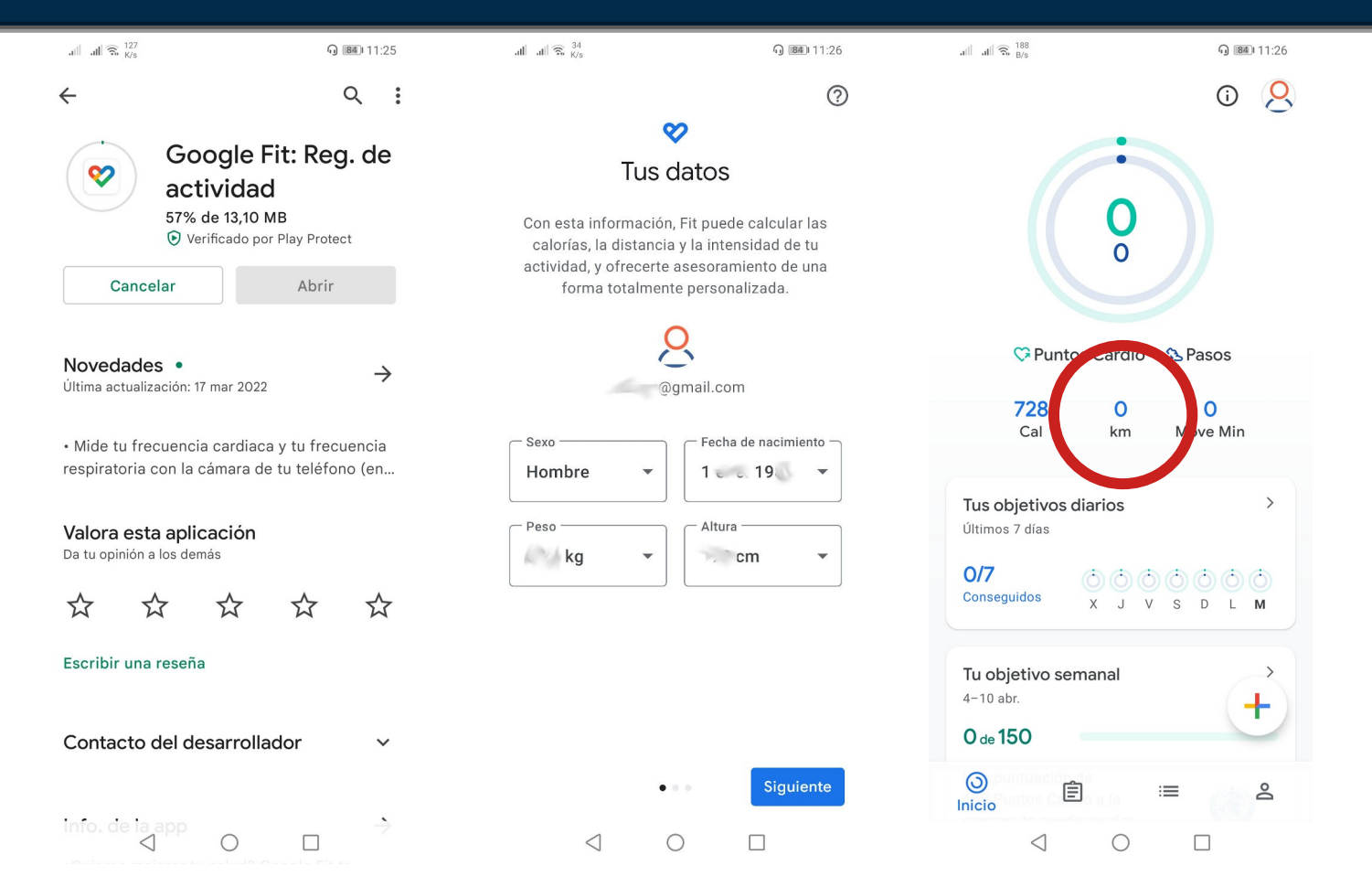

## Píldora: instalar aplicación/app en iOS.

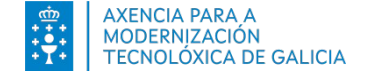

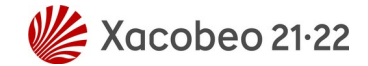

#### Instalar app iOS

- Apple App Store
- Buscar
- Descargar e instalar
- Abrir aplicación

 Tienda en línea desarrollada y operada por Apple Inc. que permite a los usuarios buscar, descargar e instalar aplicaciones en iPhone, iPad.

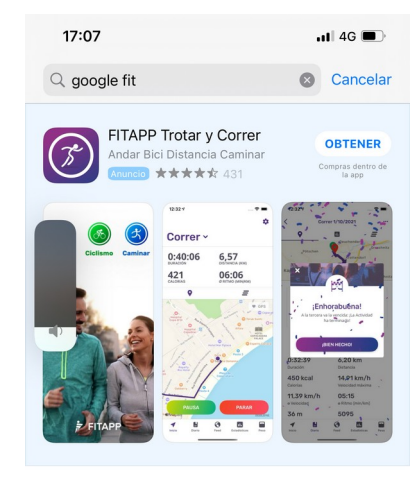

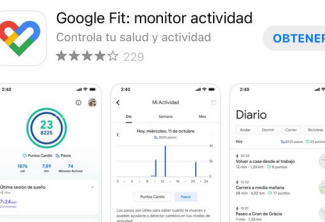

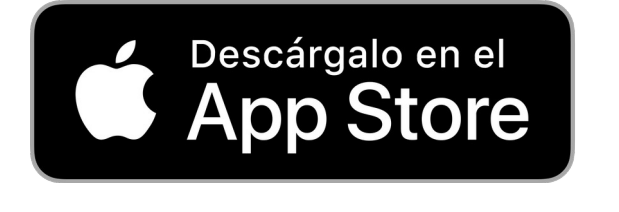

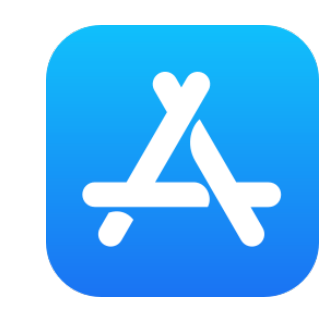

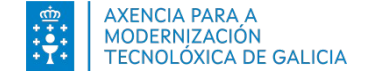

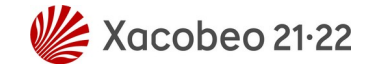

#### Instalar app iOS

- Apple App Store
- Buscar
- Descargar e instalar
- Abrir aplicación

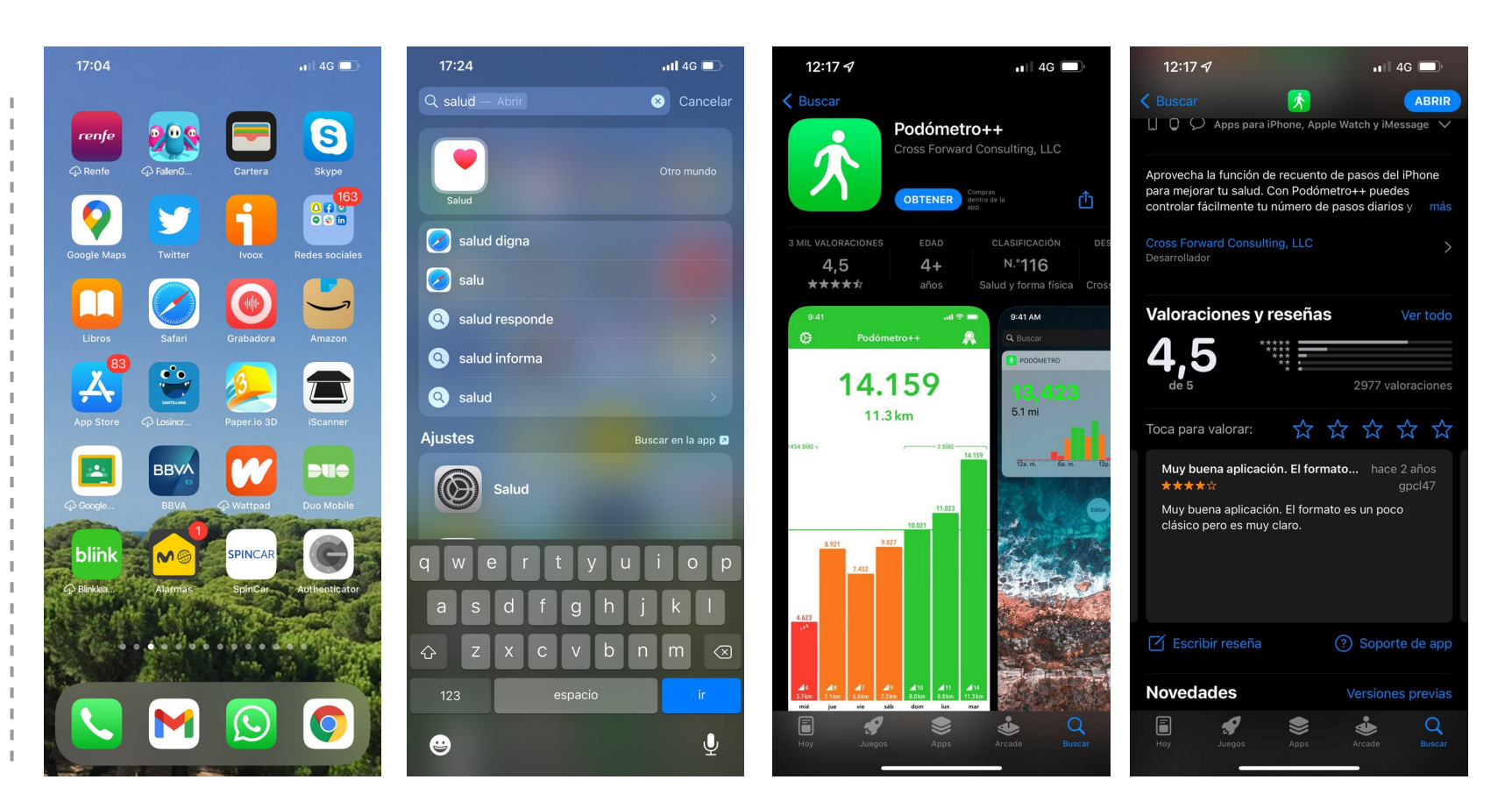

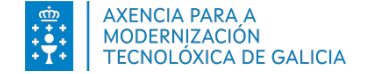

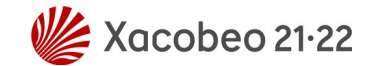

#### Instalar app iOS

- Apple App Store
- Buscar
- Descargar e instalar
- Abrir aplicación

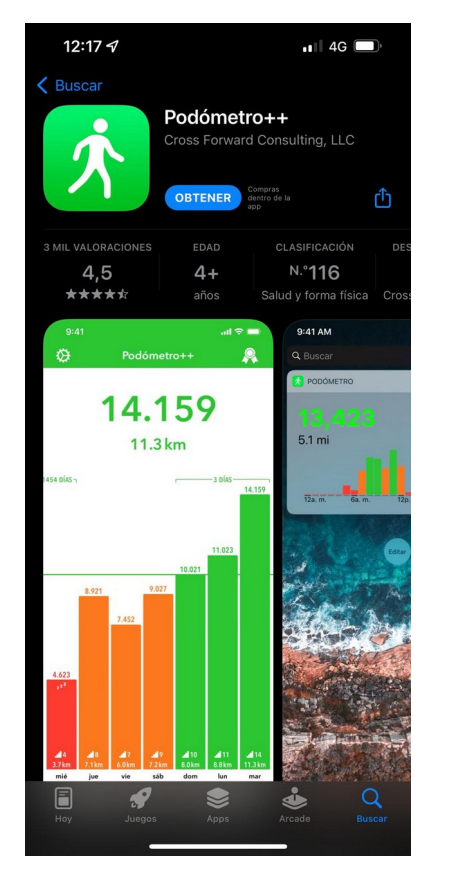

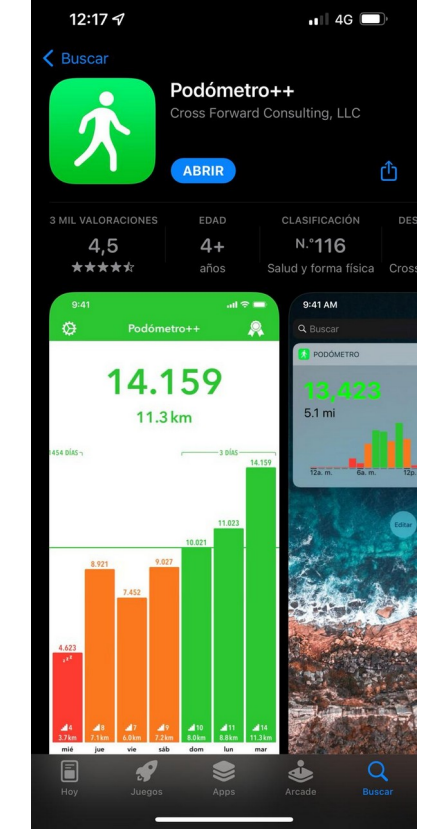

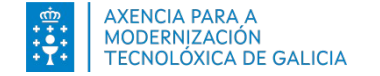

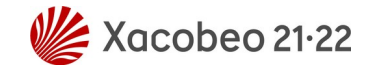

#### Instalar app iOS

- Apple App Store
- Buscar
- Descargar e instalar
- Abrir aplicación

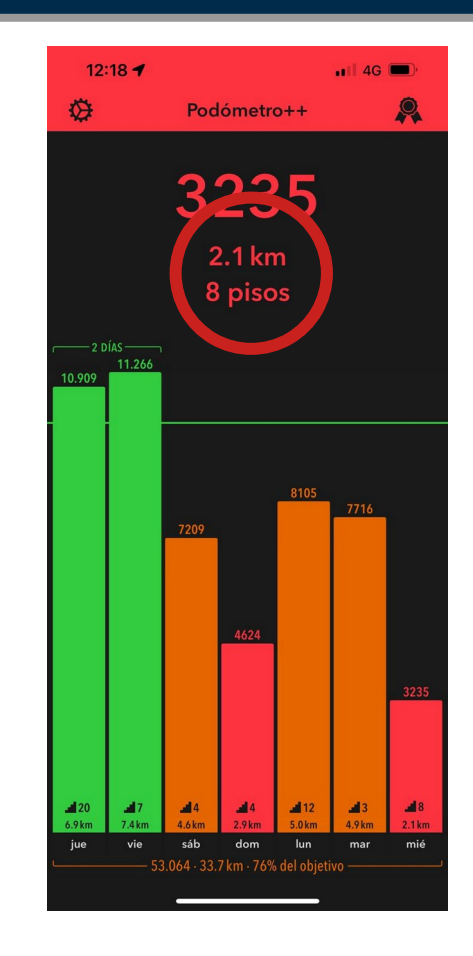

# Píldora: captura de pantalla.

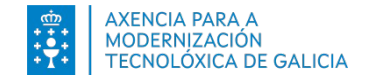

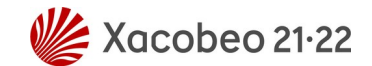

## Píldora: captura de pantalla.

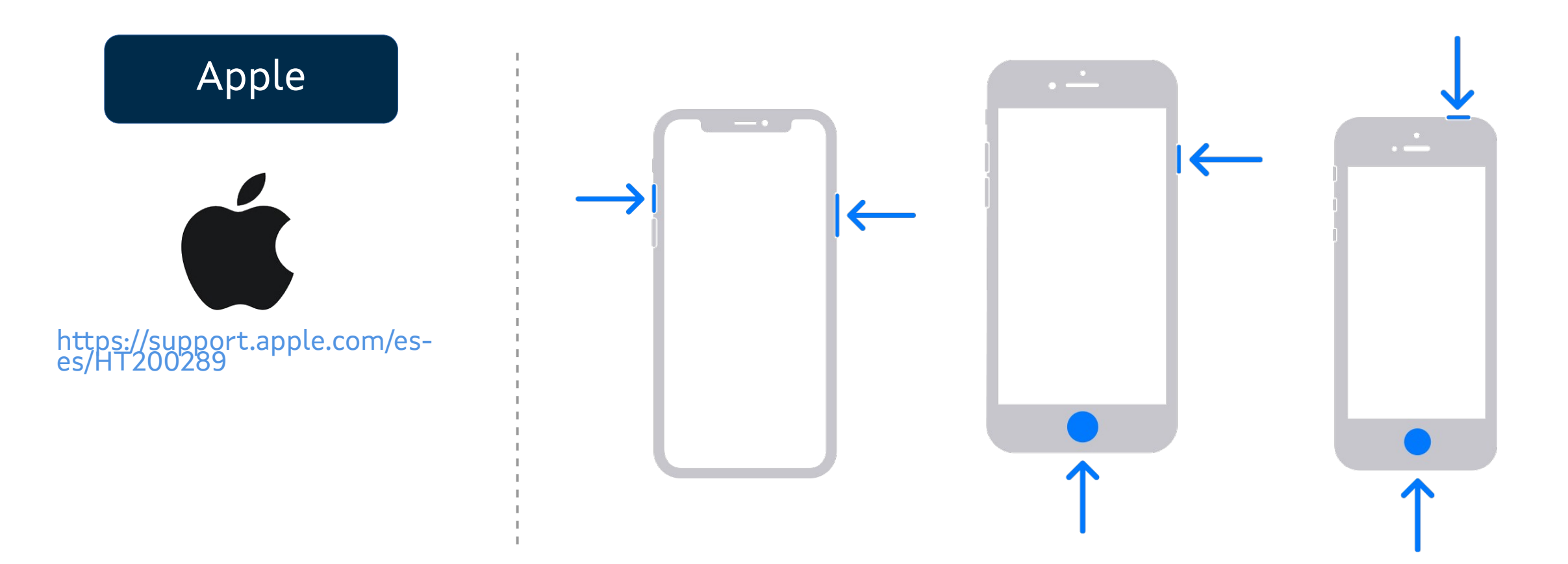

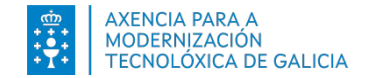

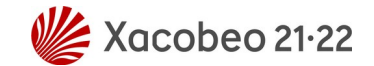

#### Píldora: captura de pantalla.

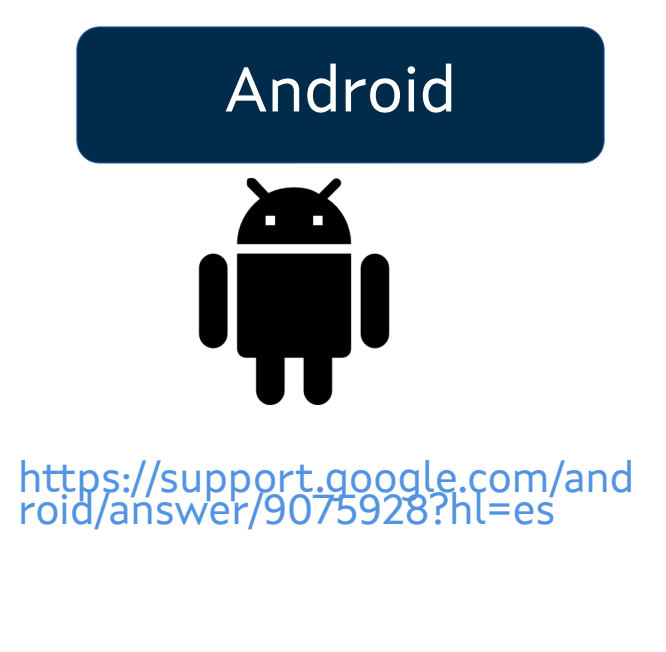

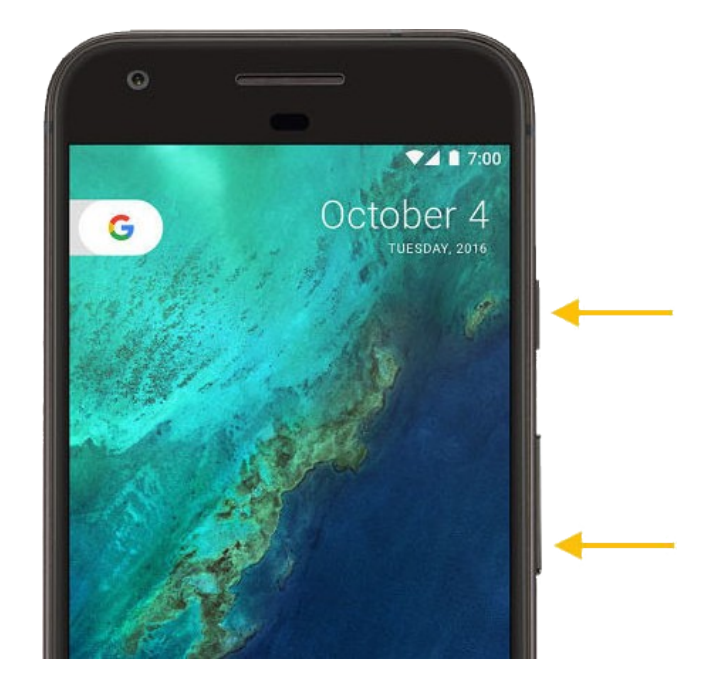

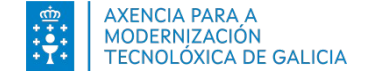

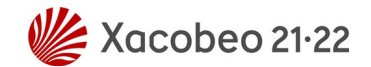

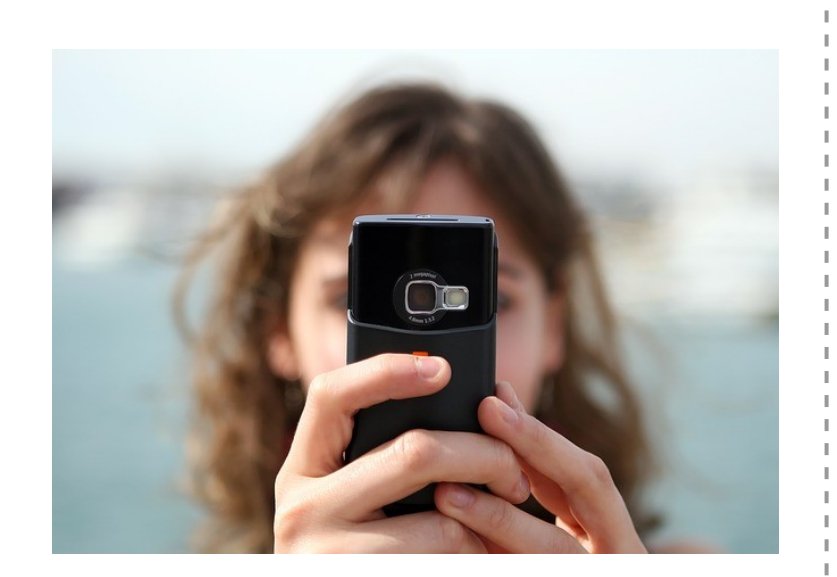

- Limpia, fija y da esplendor
- La luz, la contraluz y el flash; o El bueno, el feo y el malo
- Zoom-zoom
- Composición
  - La cuadrícula y los tercios
  - Agachate y vuélvete a agachar
  - Simetría aírtemiS

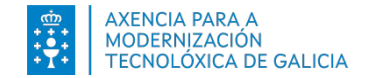

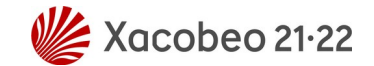

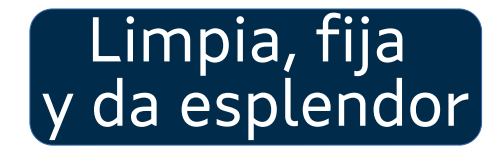

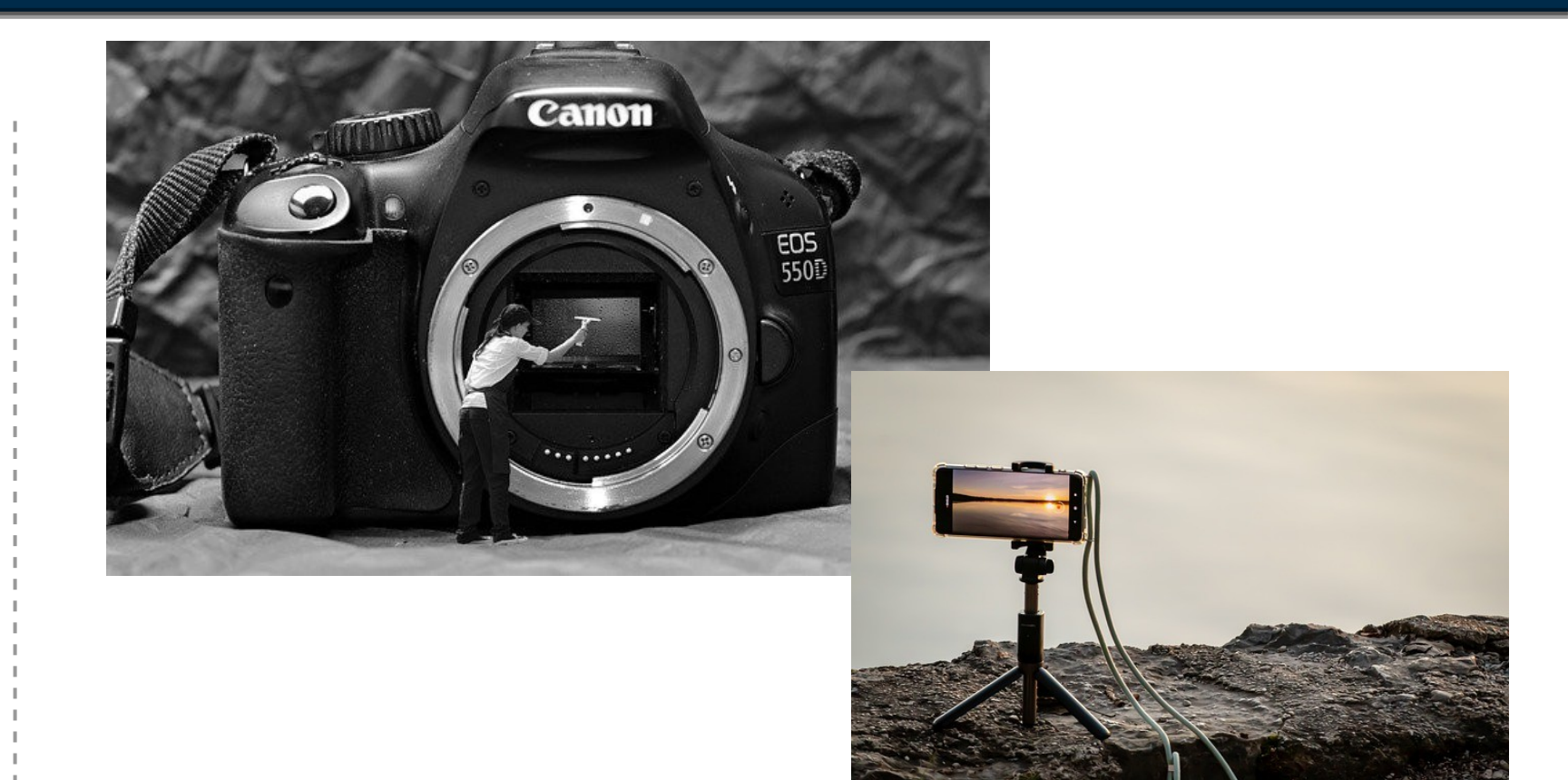

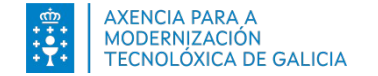

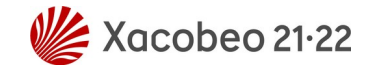

#### La luz, la contraluz y el flash

- O El bueno, el feo y

el malo

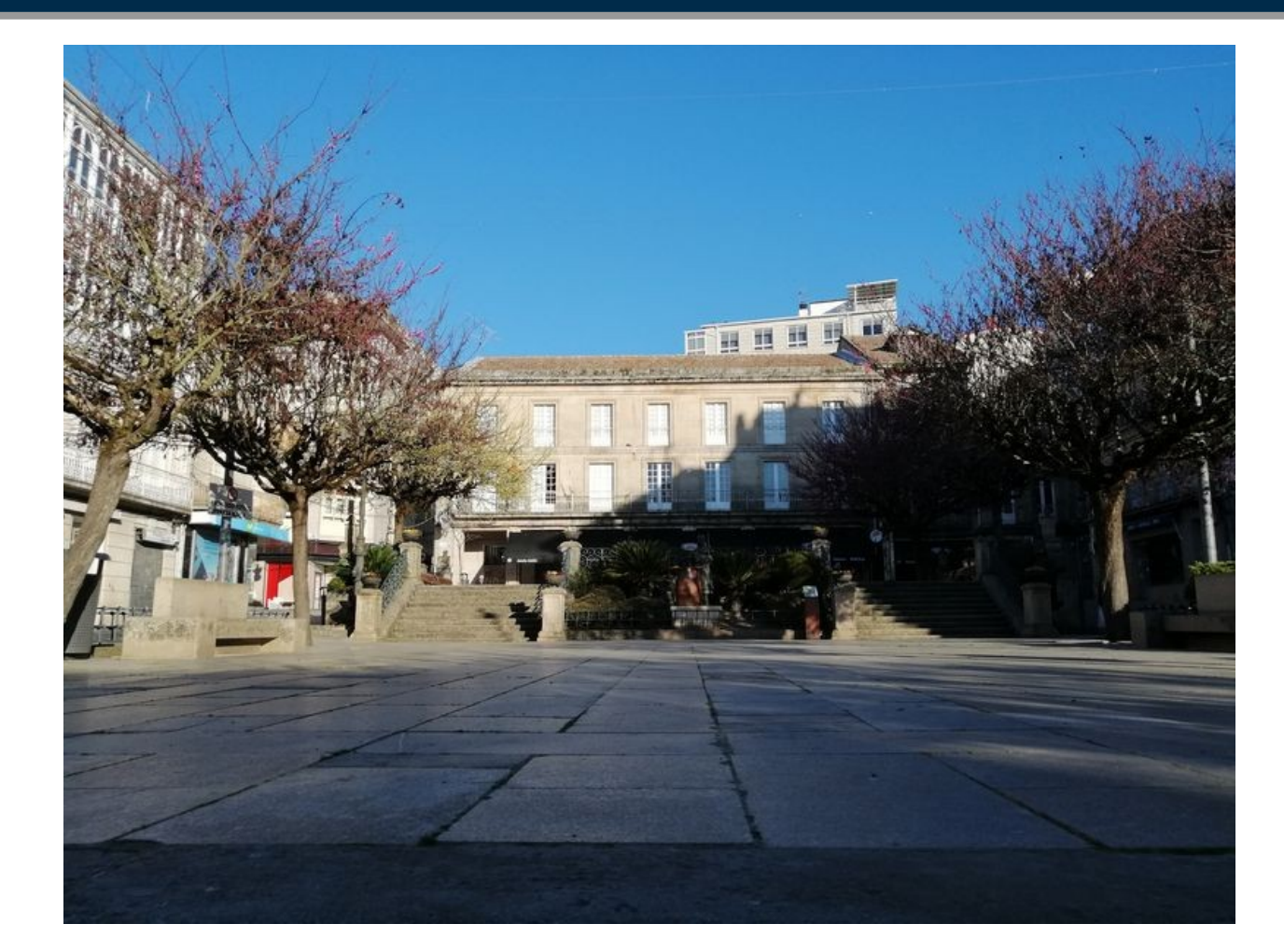

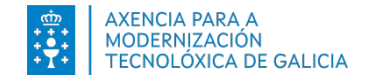

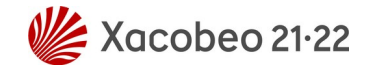

#### La luz, la contraluz y el flash

- O El bueno, el feo y el malo

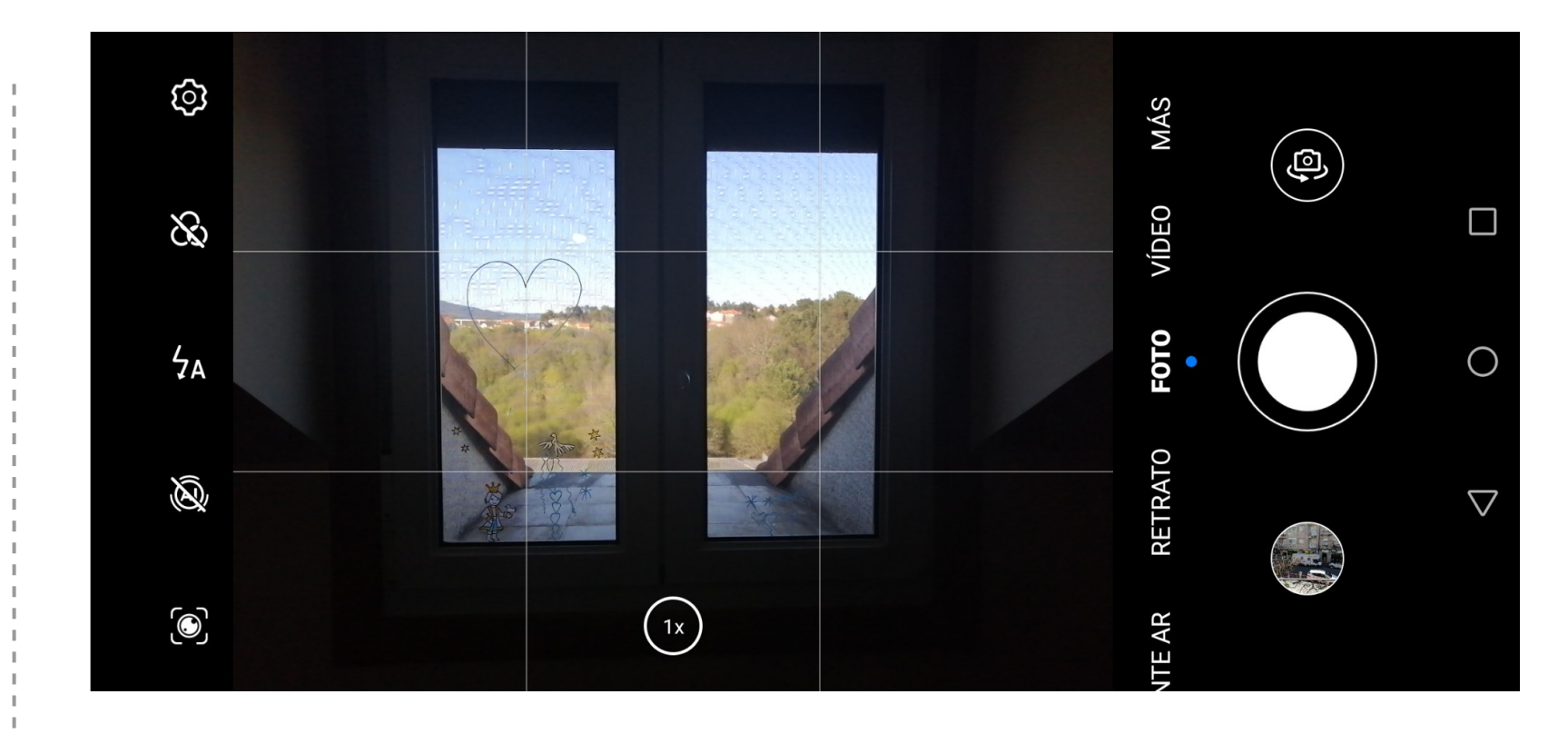

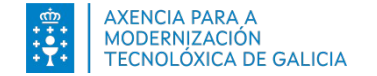

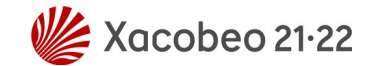

#### La luz, la contraluz y el flash

- O El bueno, el feo y el malo

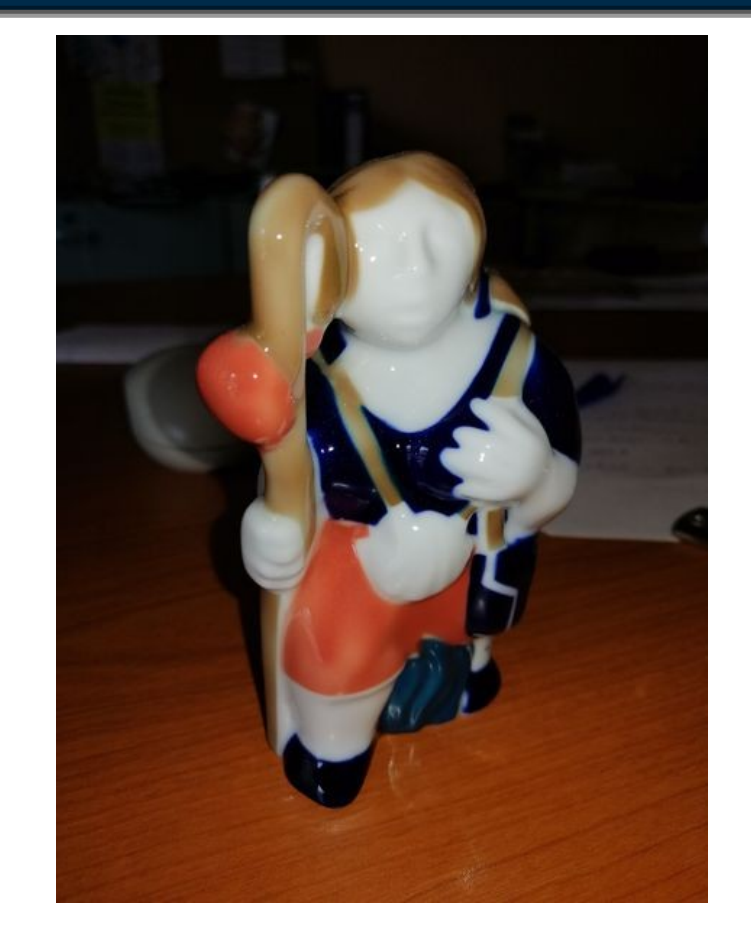

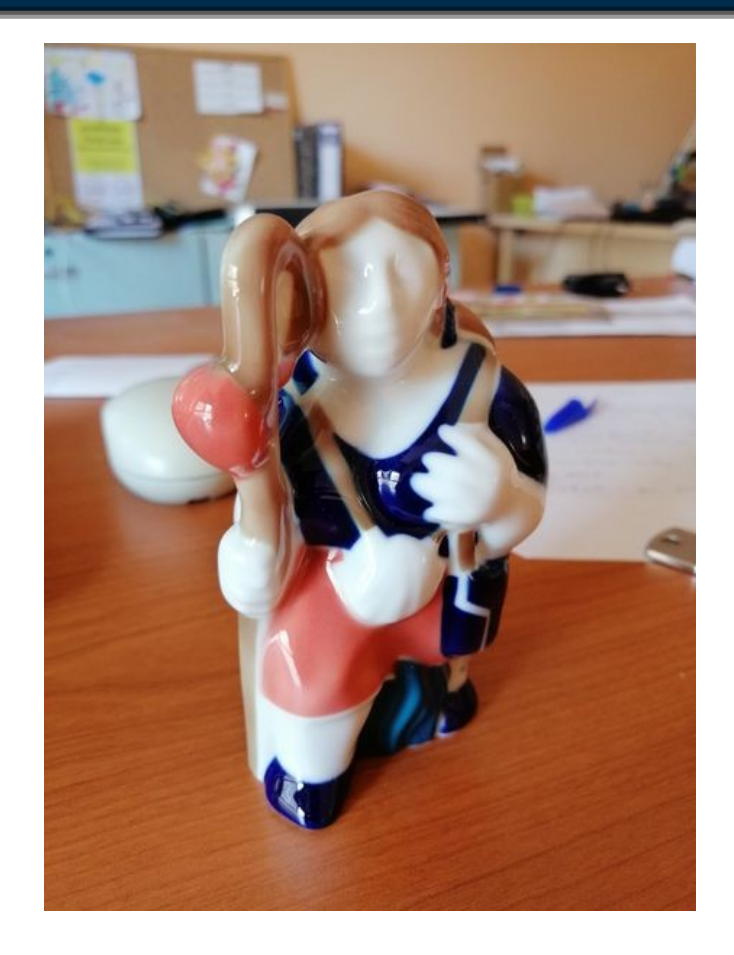

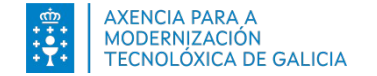

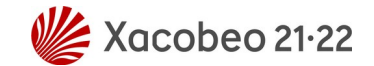

#### Zoom-Zoom

- Zoom digital vs

Zoom óptico

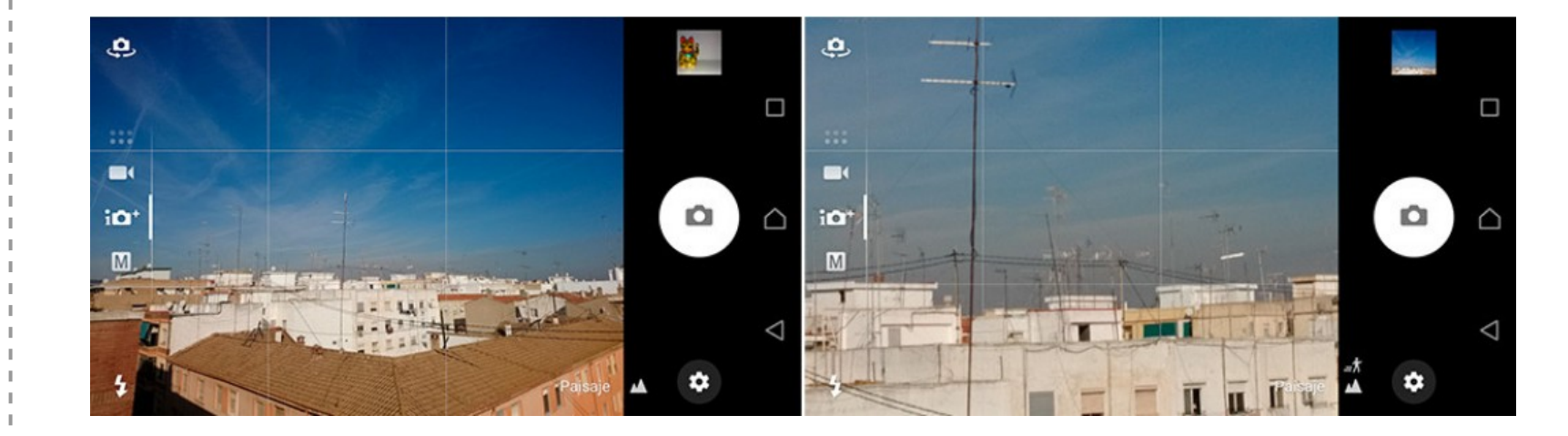

Foto de: https://www.xatakandroid.com/listas/21-consejos-imprescindibles-para-hacer-buenas-fotos-con-tu-movil-android

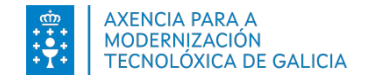

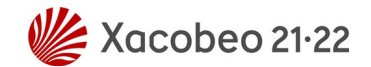

#### Composición

- La cuadrícula y los

tercios

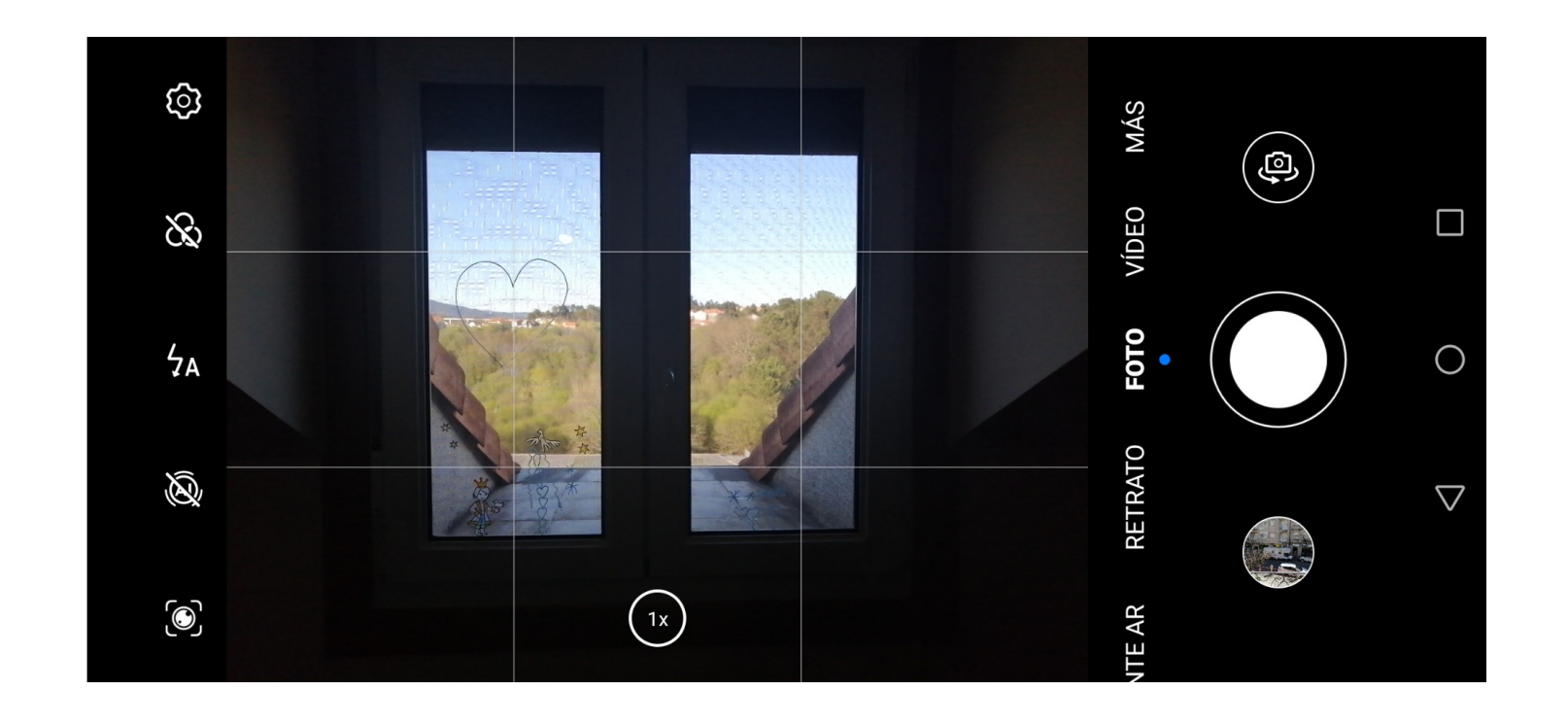

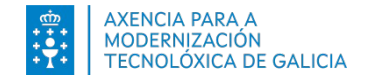

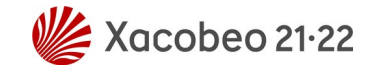

#### Composición

- La cuadrícula y los

tercios

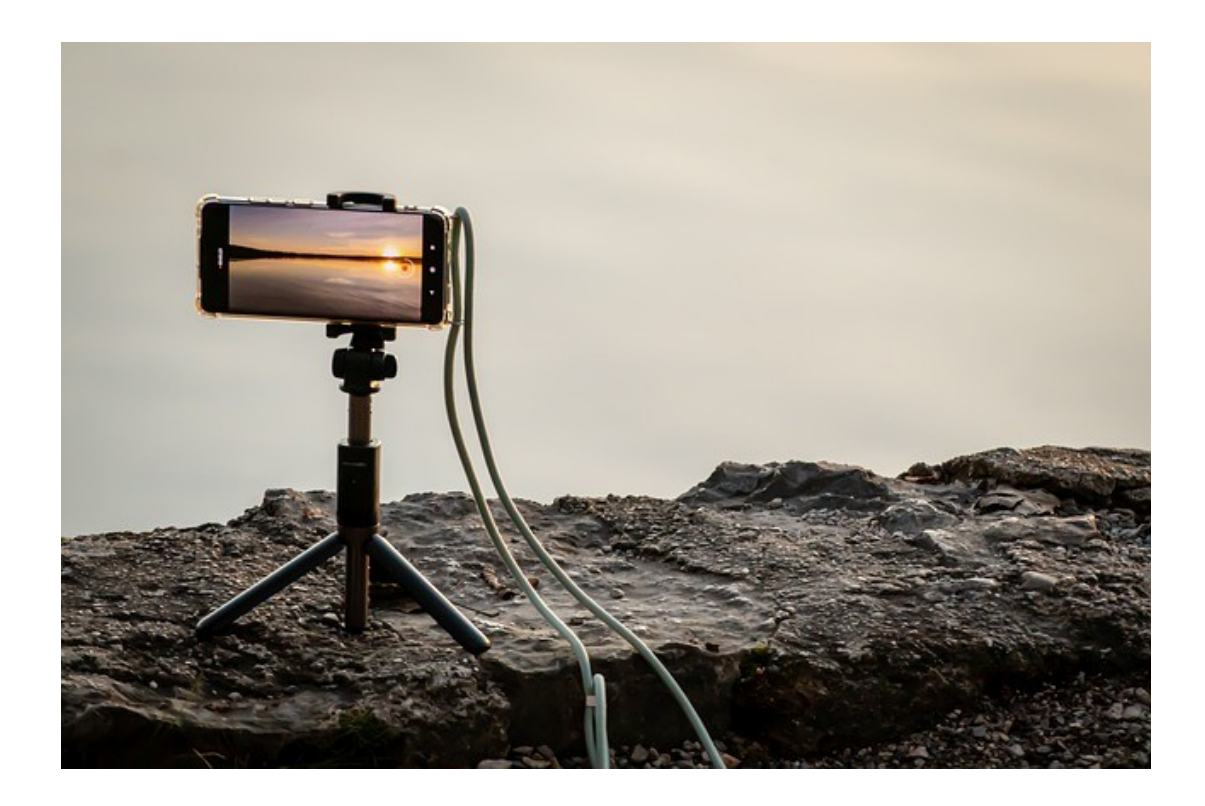

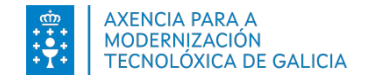

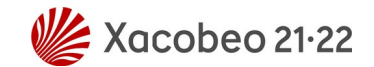

#### Composición

- La cuadrícula y los

tercios

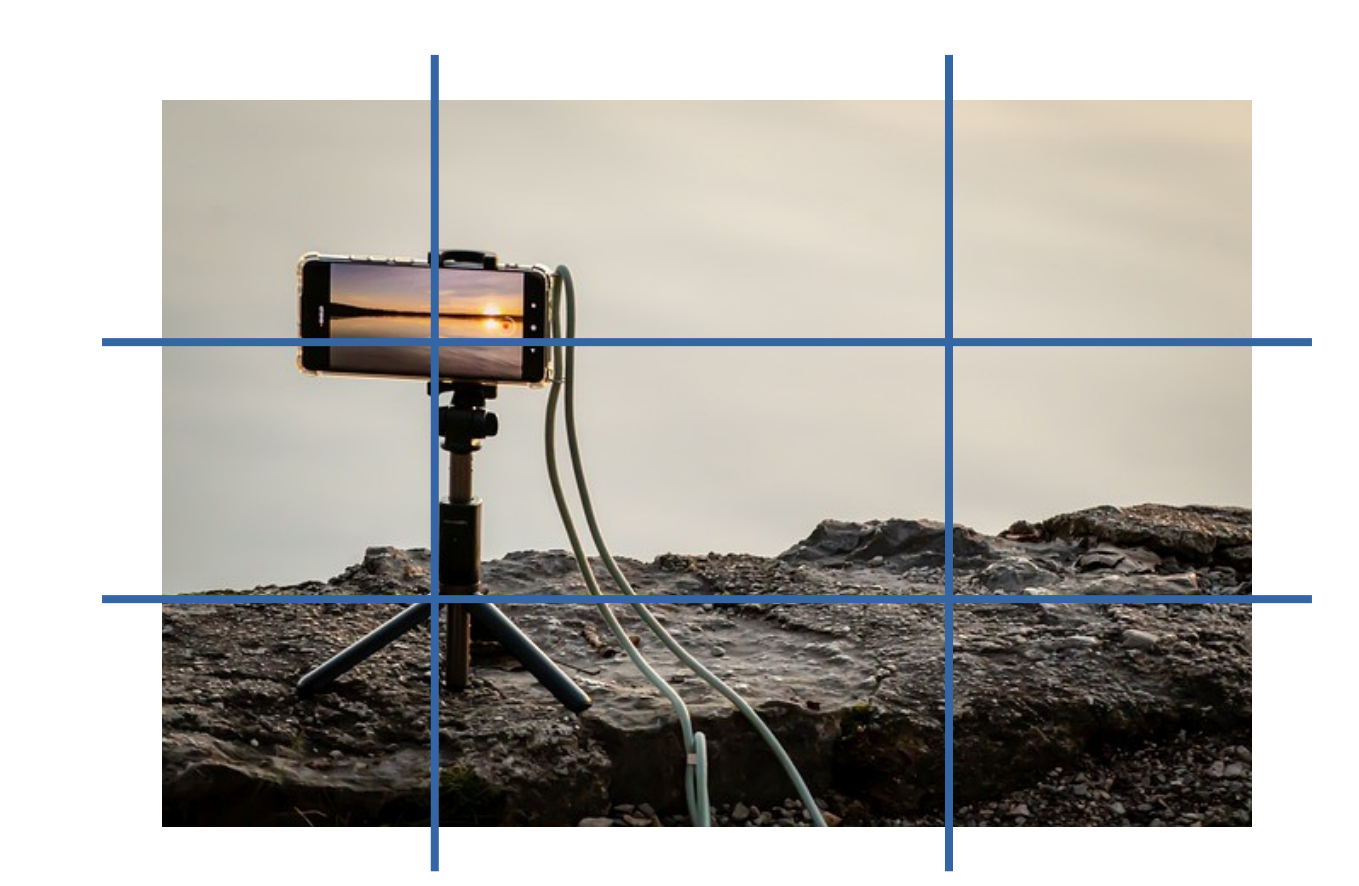

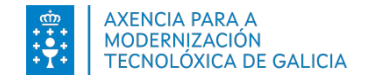

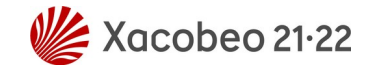

#### Composición

Agáchate y vuélvete
a agachar

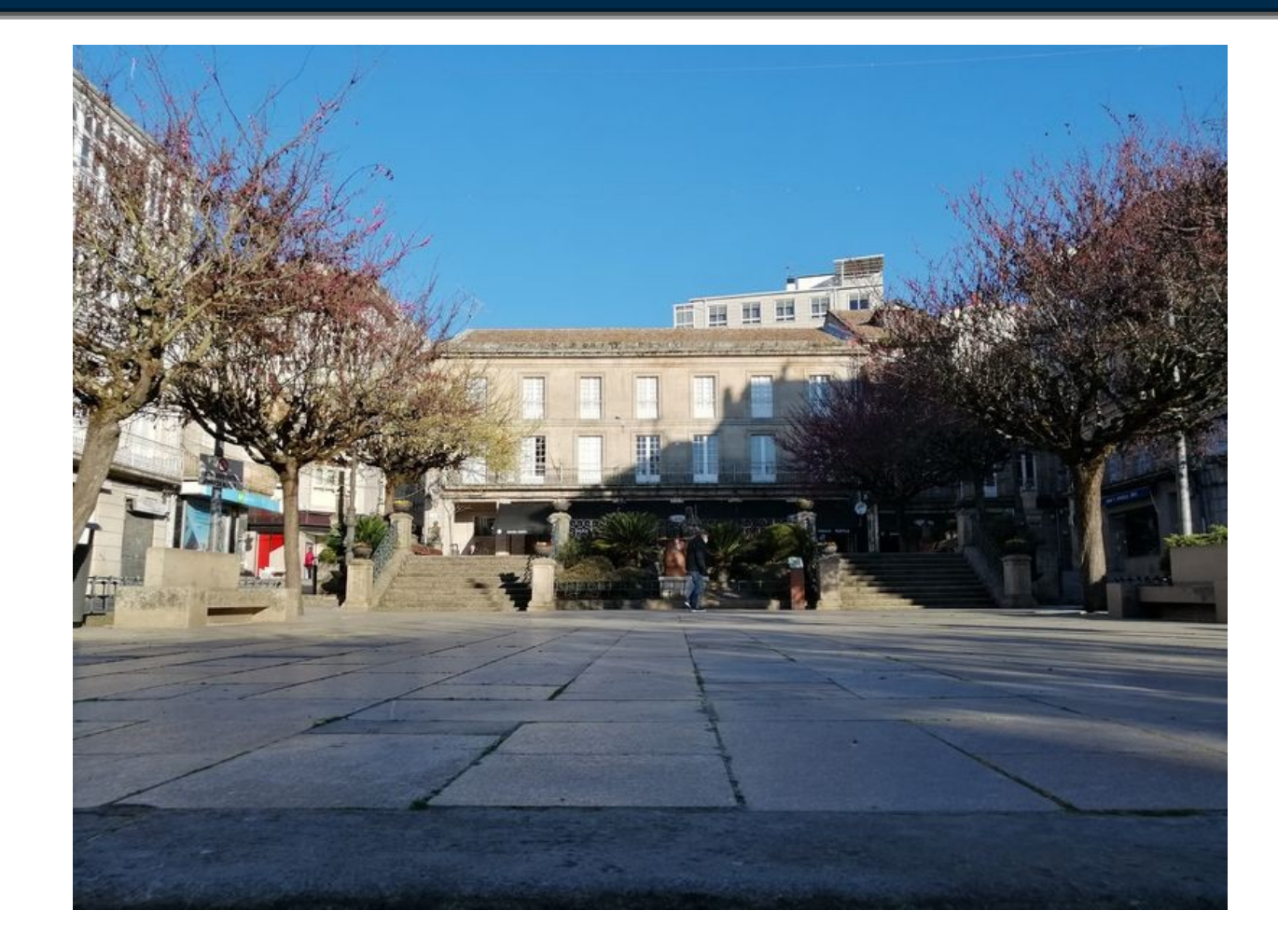

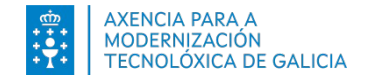

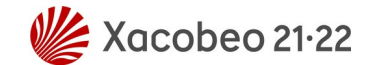

#### Composición

Agáchate y vuélvete
a agachar

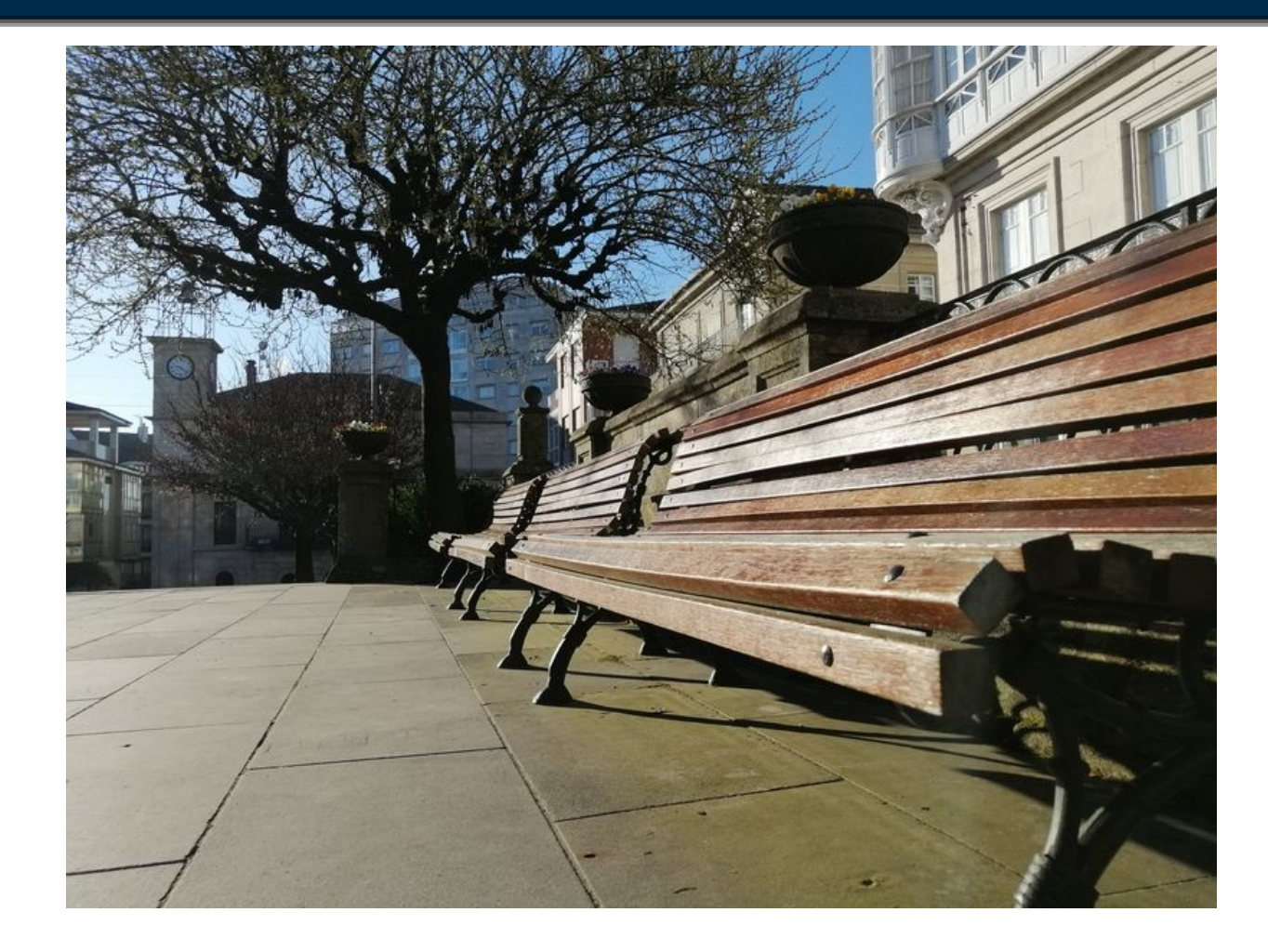

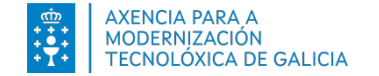

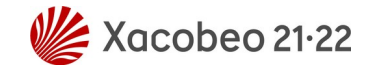

#### Composición

- Simetría aírtemiS

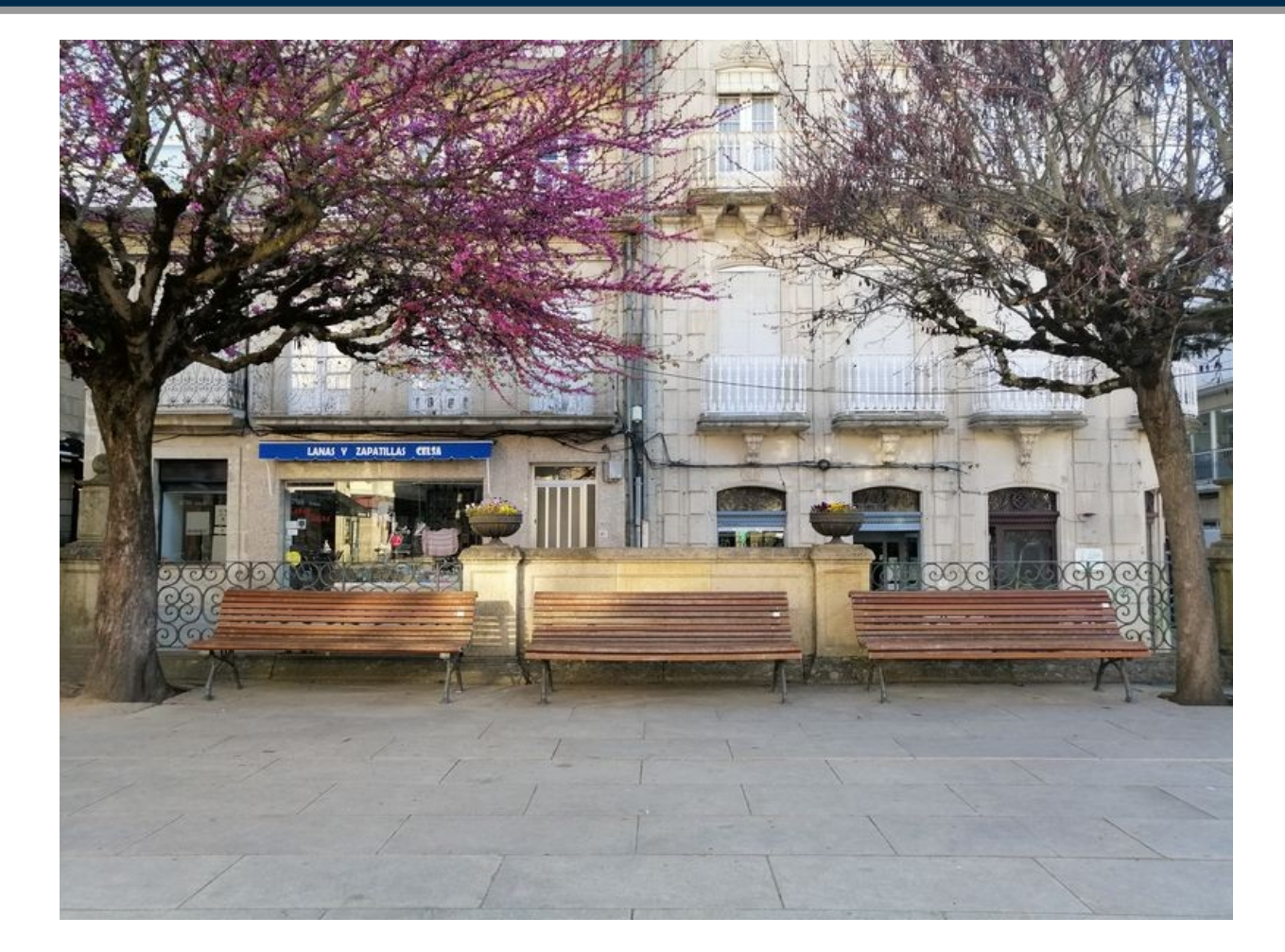

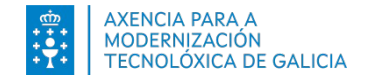

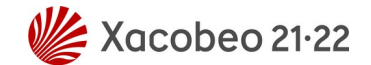

#### Composición

- Prueba
- Prueba
- Prueba

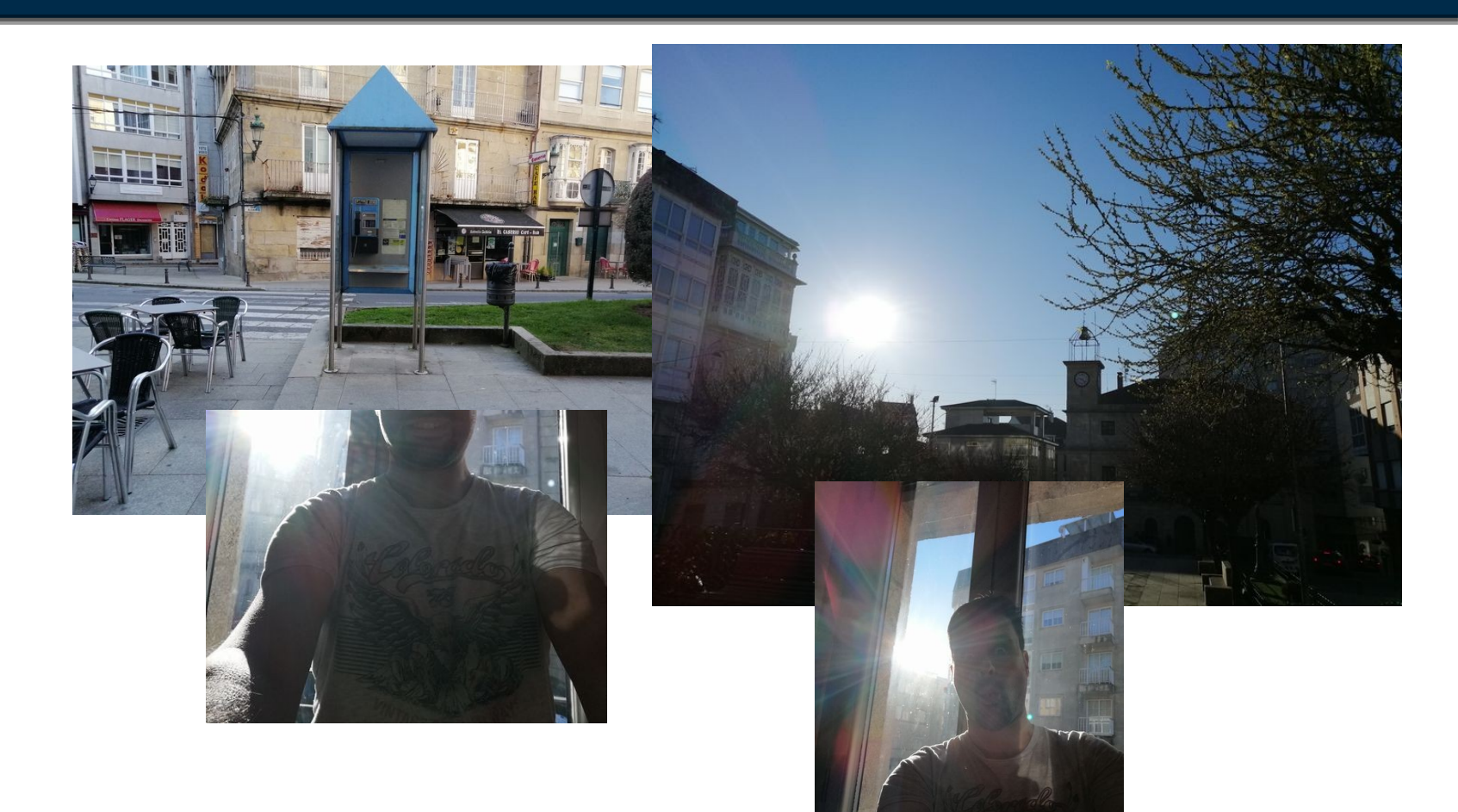

## Píldora: otras aplicaciones

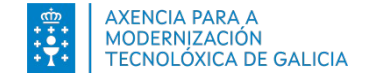

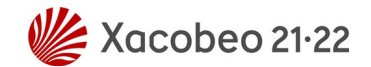

#### Píldora: otras aplicaciones

#### AEMET

-Servicio

Meteorológico

Nacional de España

- Predicciones

- Avisos

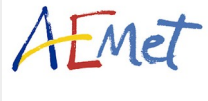

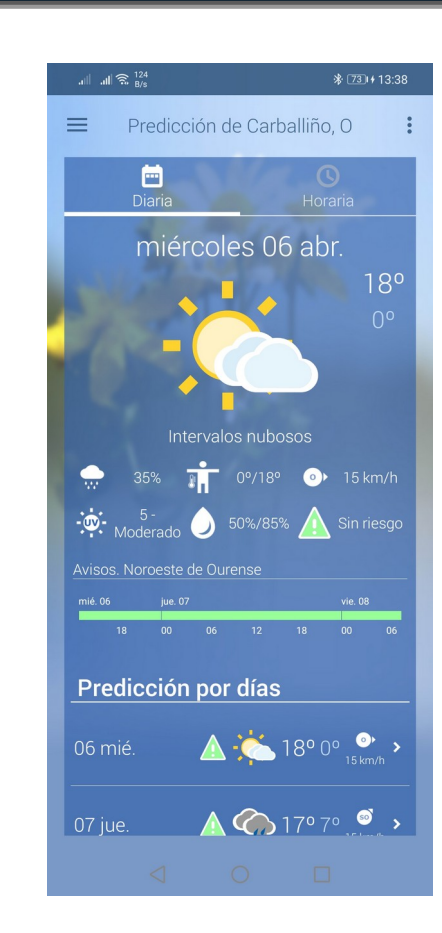

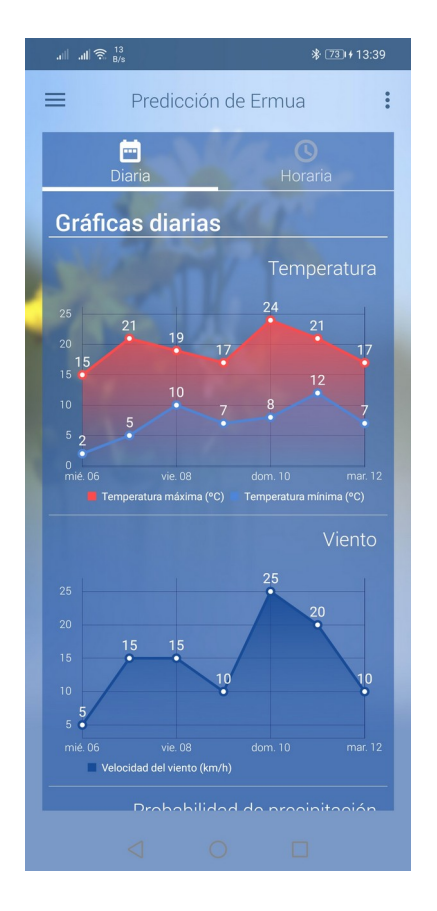

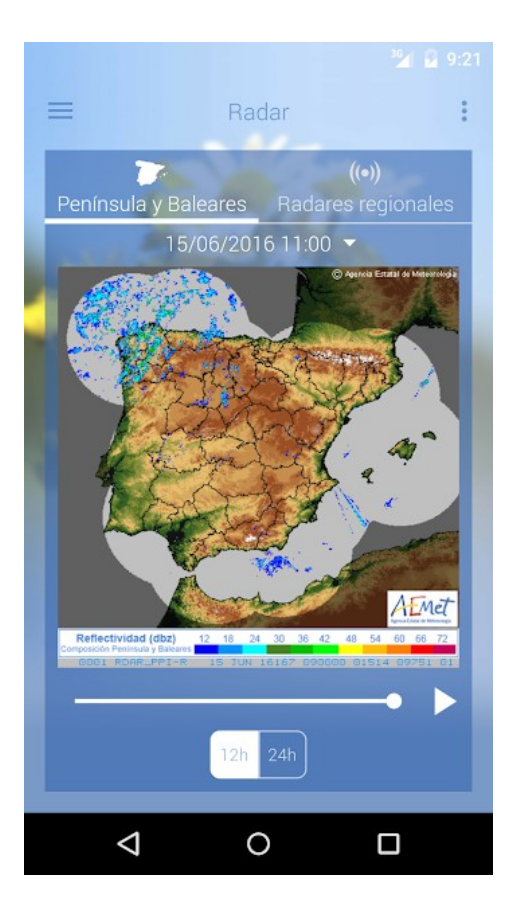
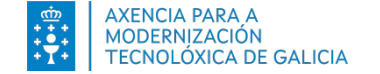

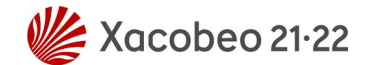

## Píldora: AlertCops

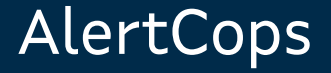

- Secretaría de Estado de Seguridad
- Alertas
- Aviso a guardianes

https://alertcops.ses.mir.es/mialert cops/

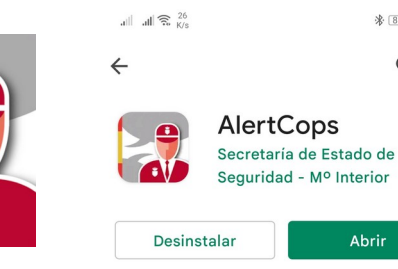

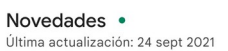

\* 87 + 14:39 Q :

Abrir

 $\rightarrow$ 

- Mejoras Android 11 - Solución de errores menores - Mejoras de accesibilidad y rendimiento

Valora esta aplicación Da tu opinión a los demás

☆ ☆ 5 \$

#### Escribir una reseña

Contacto del desarrollador ×

Info. de la app  $\rightarrow$ App de secQidad ciu Qiana de I 🗖 olicía y la

| aill 🙃 <sup>25,3</sup><br>K/s   |                             |                    |  |  |  |
|---------------------------------|-----------------------------|--------------------|--|--|--|
| ALERTCO                         | ALERTCOPSI®*                |                    |  |  |  |
| 💙 LLAM                          | AR                          | СНАТ               |  |  |  |
| ROBO, ATRACO,<br>ASALTO         | PERSONAS<br>SORDAS          | AGRESIÓN,<br>PELEA |  |  |  |
| AGRESIÓN<br>SEXUAL              | VIOLENCIA DE<br>GÉNERO      | DELITOS DE<br>ODIO |  |  |  |
| OCUPACIÓN ILEGAL<br>DE VIVIENDA | <b>STOP</b><br>RADICALISMOS | MALTRATO<br>ANIMAL |  |  |  |
|                                 | • 0                         |                    |  |  |  |
| ALERTAS CHATS                   | GUARDIÁN                    | •••<br>MAPA MÁS    |  |  |  |
| $\triangleleft$                 | 0                           |                    |  |  |  |

|                     |                          | 券 ⑧7⊪+14:39      |
|---------------------|--------------------------|------------------|
| <b>∧LERTC</b>       | )PS <b>I</b> ®́%         |                  |
| 🔌 LLAM              | AR                       | СНАТ             |
| MALTRATO<br>ANIMAL  | PERDIDO,<br>DESAPARECIDO | ACOSO<br>ESCOLAR |
| VANDALISMO,<br>DAÑO | ALERTA DE<br>PRUEBA      |                  |
|                     |                          |                  |
|                     |                          |                  |
|                     | 0 •                      |                  |
|                     | S GUARDIÁN               | MAPA MÁS         |
| $\triangleleft$     | 0                        |                  |

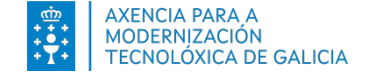

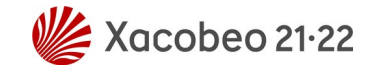

## Píldora: otras aplicaciones

#### AlertCops

- Secretaría de Estado
  de Seguridad
- Alertas
- Aviso a guardianes

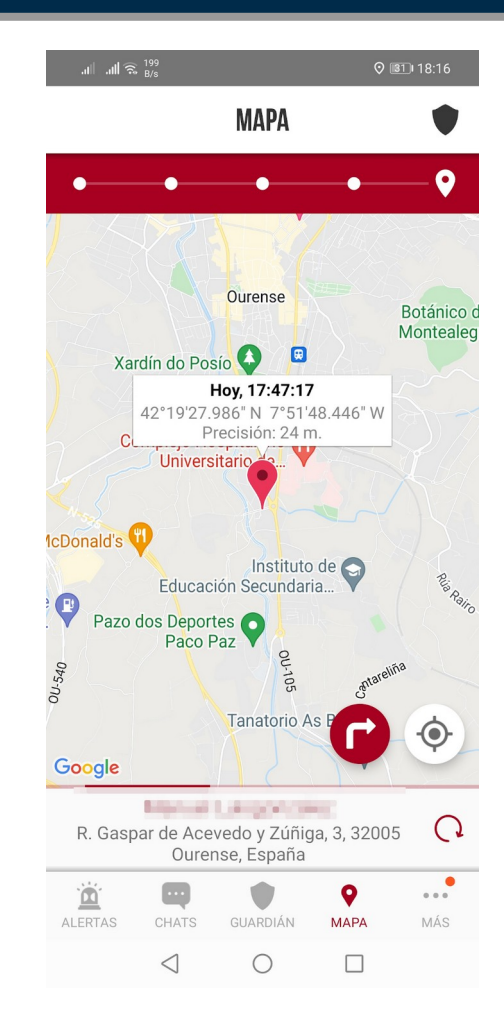

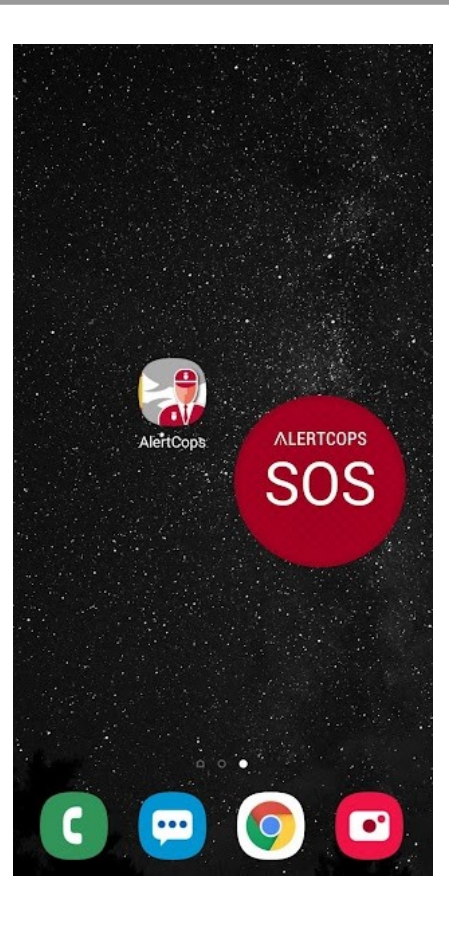

# Gracias

info@caminaendigital.com https://caminaendigital.com